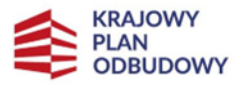

Rzeczpospolita Polska

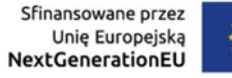

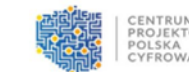

Instrukcja wypełniania wniosku o przyznanie grantu w Lokalnym Systemie Informatycznym - LSI

Konkurs grantowy "Cyberbezpieczny Rząd", Inwestycja C3.1.1. Cyberbezpieczeństwo -Cyber PL, infrastruktura przetwarzania danych oraz optymalizacja infrastruktury służb państwowych odpowiedzialnych za bezpieczeństwo.

Krajowy Plan Odbudowy i Zwiększania Odporności finansowany ze środków Instrumentu na Rzecz Odbudowy i Zwiększania Odporności

numer wersji: 1

Data ostatniej aktualizacji 14.03.2025 r.

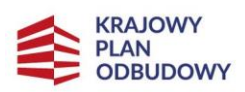

Sfinansowane przez Unię Europejską NextGenerationEU

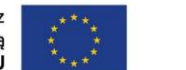

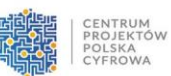

# Spis treści

| 1 | Wy   | gląc | I LSI                                                | 5  |
|---|------|------|------------------------------------------------------|----|
|   | 1.1  | Nag  | łówek                                                | 6  |
|   | 1.2  | Czę  | ść główna                                            | 6  |
|   | 1.3  | Mer  | nu boczne                                            | 7  |
|   | 1.4  | Zak  | adanie konta w systemie – pierwsze logowanie         | 9  |
|   | 1.5  | Kole | ejne logowanie do konta                              | 14 |
|   | 1.6  | Doc  | lawanie kontekstu                                    | 16 |
|   | 1.7  | Edy  | cja kontekstu                                        | 18 |
|   | 1.8  | Usu  | wanie kontekstu                                      | 19 |
|   | 1.9  | Usu  | wanie konta                                          | 20 |
| 2 | Skł  | ada  | nie wniosku                                          | 22 |
|   | 2.1  | Info | rmacje ogólne o wypełnianiu formularza aplikacyjnego | 24 |
|   | 2.2  | Pola | a merytoryczne formularza                            | 26 |
|   | 2.2. | 1    | Krótki opis projektu                                 |    |
|   | 2.2. | 2    | Grantobiorca                                         | 27 |
|   | 2.2. | 3    | Szczegóły projektu                                   |    |
|   | 2.2. | 4    | Lista mierzalnych wskaźników projektu                |    |
|   | 2.2. | 5    | Wpływ projektu na zasady horyzontalne                | 35 |
|   | 2.2. | 6    | Część budżetowa                                      |    |
|   | 2.3  | Ośv  | viadczenia i załączniki                              |    |
| 3 | Skł  | ada  | nie wniosku                                          | 44 |
|   | 3.1  | Zap  | isywanie zmian                                       |    |
|   | 3.2  | Wyś  | slij wniosek                                         |    |
|   | 3.3  | Ger  | erowanie PDF wniosku roboczego                       | 46 |
|   | 3.4  | Spra | awdzanie poprawności wypełnienia formularza          | 46 |
|   | 3.5  | Pod  | pisywanie i wysyłanie wniosku                        |    |
| 4 | Ob   | sług | a wniosku o przyznanie grantu                        | 51 |

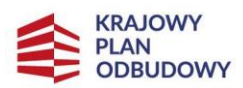

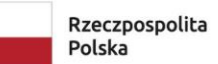

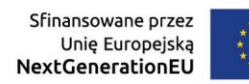

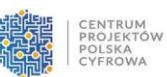

| 4.1 | Edycja wniosku                       | 51 |
|-----|--------------------------------------|----|
| 4.2 | Edycja wniosku roboczego             | 52 |
| 4.3 | Sprostowanie wniosku                 | 54 |
| 4.4 | Usunięcie/wycofanie wniosku          | 57 |
| 4.5 | Wycofanie wniosku o statusie złożony | 58 |

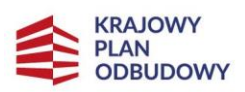

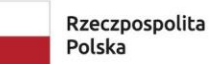

Sfinansowane przez Unię Europejską NextGenerationEU

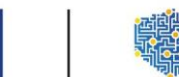

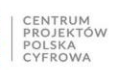

### Słownik pojęć

| Pojęcie lub skrót     | Znaczenie                                                     |
|-----------------------|---------------------------------------------------------------|
| Administrator konta   | Osoba zakładająca konto Wnioskodawcy.                         |
| Wnioskodawcy          |                                                               |
| Administrator systemu | Osoba zarządzająca systemem teleinformatycznym LSI.           |
| LSI                   |                                                               |
| Autoryzacja           | Proces nadawania podmiotowi dostępu do zasobu. Celem          |
|                       | autoryzacji jest kontrola dostępu, która potwierdza, czy dana |
|                       | osoba jest uprawniona do korzystania z żądanego zasobu.       |
|                       | Dla określenia uprawnień danego podmiotu konieczne jest       |
|                       | najpierw stwierdzenie jego tożsamości, dlatego w typowym      |
|                       | zastosowaniu autoryzacja następuje dopiero po potwierdzeniu   |
|                       | tożsamości podmiotu za pomocą identyfikacji                   |
|                       | i uwierzytelnienia (patrz: Logowanie).                        |
| СРРС                  | Skrót nazwy Centrum Projektów Polska Cyfrowa.                 |
|                       | Informacja tekstowa i/lub graficzna prezentowana na           |
| Komunikat             | interfejsie graficznym użytkownika (GUI) systemu LSI.         |
| Komunikat             | Pozostałe komunikaty, nieprezentowane na GUI posiadają        |
|                       | wyspecyfikowane nazwy typu: e-mail, plik, itp.                |
| Kanta                 | Zbiór funkcji udostępnionych dla Użytkownika Konta w celu     |
| Konto                 | obsługi składania i procedowania Wniosków.                    |
|                       | Proces uwierzytelnienia użytkownika systemu                   |
| Logowania             | informatycznego z użyciem identyfikatora użytkownika w celu   |
| Logowanie             | uzyskania dostępu do części lub całości określonego systemu   |
|                       | informatycznego.                                              |
| LSI                   | Skrót nazwy Lokalny System Informatyczny.                     |

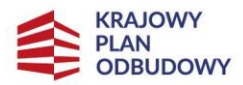

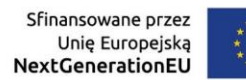

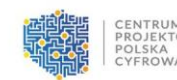

| NabórProces pozyskiwania wniosków o przyznanie grantu od<br>WnioskodawcówNASK-PIBSkrót nazwy Naukowa i Akademicka Sieć Komputerowa –<br>Państwowy Instytut Badawczy.UwierzytelnianieProces polegający na potwierdzeniu zadeklarowanej<br>tożsamości użytkownika systemu. Celem uwierzytelniania je<br>uzyskanie określonego poziomu pewności, że dany użytkow<br>jest w rzeczywistości tym, za którego się podaje.Użytkownik kontaOsoba fizyczna uwierzytelniona Profilem Zaufanym, e-<br>dowodem lub przez moje ID, powiązana z Kontem. |                                                                                                    |
|----------------------------------------------------------------------------------------------------|----------------------------------------------------------------------------------------------------|
| NASK-PIB                                                                                                    | Skrót nazwy Naukowa i Akademicka Sieć Komputerowa –<br>Państwowy Instytut Badawczy.                                                                                                    |
| Uwierzytelnianie                                                                                                    | Proces polegający na potwierdzeniu zadeklarowanej<br>tożsamości użytkownika systemu. Celem uwierzytelniania jest<br>uzyskanie określonego poziomu pewności, że dany użytkownik<br>jest w rzeczywistości tym, za którego się podaje. |
| Użytkownik konta                                                                                                    | Osoba fizyczna uwierzytelniona Profilem Zaufanym, e-<br>dowodem lub przez moje ID, powiązana z Kontem.                                                                                                    |

#### Wstęp

Organizatorem projektu grantowego "Cyberbezpieczny Rząd" jest Centrum Projektów Polska Cyfrowa (CPPC). Projekt realizowany jest w Partnerstwie z Naukową i Akademicką Siecią Komputerową - Państwowym Instytutem Badawczym (NASK-PIB). Nabór wniosków grantowych realizowany jest ramach otwartego naboru grantowego na podstawie regulaminu dostępnego na stronie: <u>Cyberbezpieczny Rząd.</u>

Składanie wniosków grantowych w projekcie "Cyberbezpieczny Rząd" odbywa się w formie elektronicznej przez Lokalny System Informatyczny (LSI), który dostępny jest pod adresem: LSI

LSI służy do obsługi procesów głównych CPPC przede wszystkim w zakresie wnioskowania o środki na dofinansowanie projektów, przeprowadzania procedur oceniających, ale także sprawozdawczości i raportowania.

W ramach konkursu grantowego wnioski mogą składać urzędy obsługujące centralne lub naczelne organy administracji rządowej i urzędy obsługujące wojewodów (zgodnie z Regulaminem Konkursu Grantowego). Niniejsza instrukcja ułatwia posługiwanie się systemem LSI oraz przybliża zasady obsługi Konta, a także wyjaśnia, jak wypełnić, zmienić,

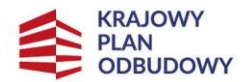

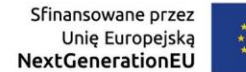

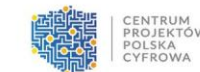

złożyć lub wycofać wniosek. Wnioskodawca podczas pracy z systemem LSI wprowadzi dwa zbiory informacji:

- dane rejestracyjne (m.in. niezbędne dane kontaktowe),
- dane do formularza podczas składania wniosku o przyznanie grantu (krótki opis projektu, zakres rzeczowy i budżet).

# 1 Wygląd LSI

Do działania w LSI wymagane jest posiadanie przeglądarki internetowej. Z systemem łączysz się poprzez wpisanie odpowiedniego adresu i wykonaniu niezbędnych czynności związanych z uwierzytelnieniem. Nie jest wymagana instalacja dodatkowego oprogramowania na komputerze, z wyłączeniem **aktualnej aplikacji Podpis GOV potrzebnej do podpisania wniosku**, o czym mowa w dalszej części instrukcji. Wszelkie operacje zmiany danych lub dostępu do danych jako użytkownik, wykonujesz w LSI za pośrednictwem przeglądarki internetowej.

Napisy podświetlone na niebiesko są aktywnymi linkami. Jeśli w nie klikniesz spowoduje to wywołanie okna ze szczegółową informacją.

| Lista wniosków złożonych |                     |                                       |                          |                                 |                                      |                                |  |  |
|--------------------------|---------------------|---------------------------------------|--------------------------|---------------------------------|--------------------------------------|--------------------------------|--|--|
| Wnioski złożone          | Wnioski wycofane    |                                       |                          |                                 |                                      |                                |  |  |
| Nazwa naboru<br>Szukaj   | Nr naboru<br>Szukaj | Nr wniosku o dofinansowanie<br>Szukaj | Tytuł projektu<br>Szukaj | Data złożenia wniosku<br>Szukaj | Status wniosku                       | Operacje                       |  |  |
| Daniel test 3            | 29013               | 29013/0002                            | KW Test 1                | 30-01-2023 11:55                | <ul> <li>Złożony</li> </ul>          | Q Podgląd                      |  |  |
|                          |                     |                                       |                          |                                 | Wiersze na stronę: 50 💌 Strona 1 z 1 | $ \langle \rangle \rangle >  $ |  |  |

Po zalogowaniu się do systemu zobaczysz stronę główną LSI, którą podzielić można na 3 części:

- nagłówek,
- część główną,
- menu boczne.

| CENTRUM |               |         |                                     |                            | 0           |             | Do końca sesji pozostało: 00h 24m 38 | is 🔿 Przedłuż sesję | Wniosek 1    |
|---------|---------------|---------|-------------------------------------|----------------------------|-------------|-------------|--------------------------------------|---------------------|--------------|
|         | - CYPROWA     |         | Lista naborów                       |                            |             |             |                                      |                     |              |
|         |               | -       | Program                             | Nr naboru                  | Alokacje    | Status      | Data rozpoczęcia                     | Data zakończenia    | Operacje     |
| =       | Lista naborów |         | Snikaj                              | SnAaj                      | Srukaj      | 0 Wybierz   | * Sinkaj. 🖑 X                        | Szukaj 🖻 🗙          |              |
|         | Twoje wnioski | *       | Krajowy Plan Odbudowy i Zwiększania | KEOD 05 10-CR 01-001/24    | 350.000.000 | Removativ   | 28.02.2025 12.30                     | 31.03.2025 15.59    | Złóż wojosak |
|         | Umowy         | <b></b> | Odporności                          | 10 00 00 10 00 10 10 10 10 |             | - mapping ( | 10 01 1010 12:00                     |                     |              |

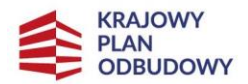

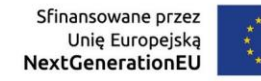

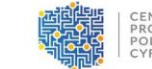

#### CENTRUM PROJEKTÓW POLSKA CYFROWA

### 1.1 Nagłówek

Nagłówek to stała część systemu, która zawiera:

- dane osoby zalogowanej,
- nazwę kontekstu,
- adres e-mail,
- czas, który pozostał do końca sesji (każde działanie na stronie automatycznie wydłuża ten czas),
- przycisk przedłużający sesję.

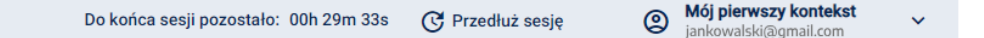

Po kliknięciu przycisku po prawej stronie nazwy kontekstu, rozwinie się więcej opcji:

- nazwa kontekstu definicja podana w rozdziale 1.5 w dalszej części instrukcji (po kliknięciu w trzy pionowe kropki masz możliwość edycji lub usunięcia kontekstu),
- dodaj kontekst,
- usuń konto,
- wyloguj.

## 1.2 Część główna

**Część główna** dostępna jest od razu po zalogowaniu na stronie startowej systemu. Zawiera informacje dotyczące **Listy naborów**.

Przy pomocy wyszukiwarek z komunikatem **Szukaj** i/lub **filtrów** możesz wyszukać konkretny nabór, wpisując dane. Aby skorzystać z filtrów, kliknij ikonę trójkąta lub kalendarza.

| CENTRUM<br>PROJEKTOW<br>POLSKA<br>COLSKA |                                     |                         | 0           | D           | o końca sesji pozostało:  00h 24m 38 | ls 🕜 Przedłuż sesję | @ Weinset 1  |
|------------------------------------------|-------------------------------------|-------------------------|-------------|-------------|--------------------------------------|---------------------|--------------|
|                                          | Lista naborów                       | Nr nabona               | Alokacja    | Status      | Data rozpoczęcia                     | Data zakończenia    | Operacje     |
| E Lista naborów                          | SzAN.                               | Stike,                  | fizikaj.    | wybierz +   | Strukej. 🖸 X                         | Szukaj.             |              |
| 🗊 Twoje wnioski 🛛 🗸                      | Krajowy Plan Odbudowy i Zwiększania | KP00.05 10/CR 01-001/24 | 350.000.000 | • Romocraty | 28-02-2025 12:30                     | 31-03-2025 15-59    | 7842 wnionek |
| 🕒 Umowy 🗸 🗸                              | Odporności                          |                         |             |             | 10 00 1000 12.00                     |                     |              |

W części głównej znajdziesz informacje w następujących kolumnach:

- Program informacje na temat opublikowanego programu,
- Nr naboru numer naboru,

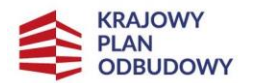

Rzeczpospolita Polska

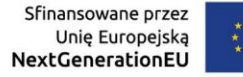

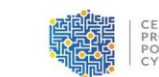

- Alokacja fundusze przeznaczone na dany nabór,
- Status informacja o aktualnym statusie naboru,
- Data rozpoczęcia data i godzina rozpoczęcia naboru,
- Data zakończenia data i godzina zakończenia naboru,
- **Operacje** czynności dodatkowe, które może wykonać Wnioskodawca.

Z poziomu kolumny **Operacje** masz dostęp do opcji wyboru **Szczegóły** oraz **Złóż wniosek**. Dostęp do powyższych opcji jest możliwy, jeśli klikniesz w **Bezpośredni odnośnik** lub, jeśli wybierzesz go z **Rozwijalnego menu** (trzy pionowe kropki).

|        |                                | Do końca sesji pozostało: 00h 27m 58 | s C Przedłuż sesję          | Mój pierwszy kontekst<br>jankowalski@gmail.com | Mój pierwszy kontekst<br>jankowalski@gmail.com |
|--------|--------------------------------|--------------------------------------|-----------------------------|------------------------------------------------|------------------------------------------------|
|        |                                |                                      |                             |                                                |                                                |
|        |                                |                                      |                             |                                                |                                                |
|        | Status                         | Data rozpoczęcia                     | Data zakończenia            | Operacje                                       | Operacje                                       |
|        | Wybierz 👻                      | Szukaj                               | Szukaj                      | J ••••                                         |                                                |
| )3 568 | <ul> <li>Rozpoczęty</li> </ul> | 19-07-2023 10:00                     | 30-09-2023 16:00            | Złóż wniosek                                   | Złóż wniosek                                   |
| )3 411 | <ul> <li>Zakończony</li> </ul> | 04-07-2023 10:30                     | 04-08-2023 16:59            | Q Szczegóły 🚦                                  | Q s Złóż wniosek                               |
|        |                                |                                      |                             | •                                              | Szczegóły                                      |
|        |                                | Wie                                  | rsze na stronę: 50 💌 Strona | a1z1  < < >>                                   |                                                |

Po kliknięciu w dostępną opcję **Szczegóły** lub po wybraniu jej z **Rozwijalnej listy**, wyświetlone zostaną szczegóły oraz opis naboru.

Z tego miejsca możesz:

- wrócić do listy naborów,
- złożyć wniosek.

### 1.3 Menu boczne

**Menu boczne** jest rozwinięte od momentu zalogowania, ale możesz je ukryć klikając w ikonkę strzałki. Jeśli chcemy je ponownie rozwinąć klikamy ikonę.

Jeśli klikniesz w zakładkę **Twoje wnioski**, pokażą się sekcje. Klikając w sekcje, wyświetla się odpowiednia lista na części głównej.

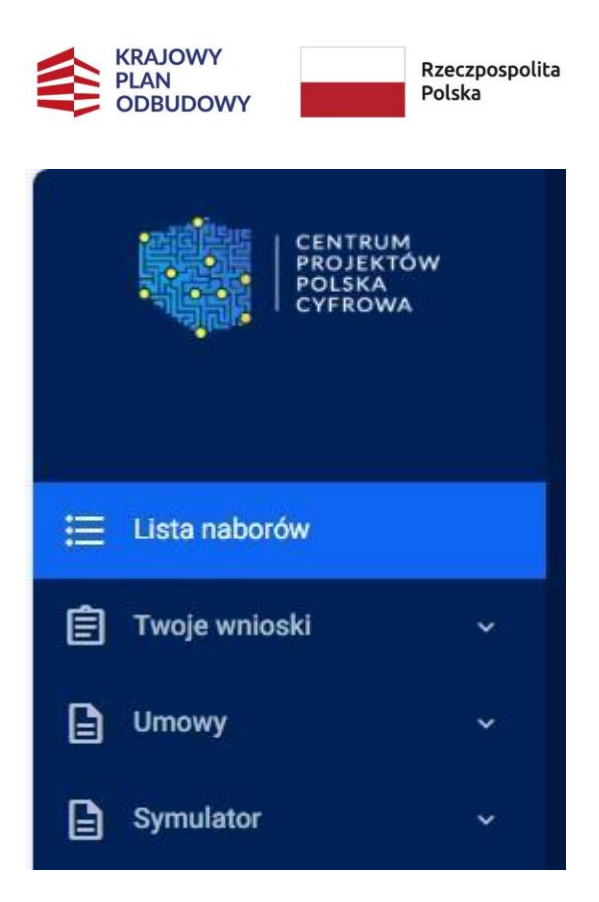

Menu boczne zawiera pozycje do wyboru:

 Lista naborów – podstawowy widok dla Wnioskodawcy. Jest to zbiór wszystkich naborów utworzonych i uruchomionych przez CPPC,

Sfinansowane przez

NextGenerationEU

Unię Europejską

- Twoje wnioski, która po kliknięciu kursorem myszy dzieli się na sekcje,
- Robocze, gdzie znajdują się częściowo uzupełnione wnioski, ale jeszcze nie złożone,
- Złożone, gdzie znajdują się podpisane i przesłane wnioski oraz ich historia,
- **Umowy,** miejsce, za pomocą, którego możesz przesyłać dokumenty niezbędne do zawarcia umowy,
- **Symulator**, miejsce, w którym możesz przeprowadzić symulacje zmian do wniosku, dokonać modyfikacji wniosku.

W każdej chwili możesz zapoznać się z **Historią wniosku**. Jest to miejsce komunikacji Wnioskodawcy z pracownikami CPPC lub NASK-PIB. Tutaj zawarte są statusy wniosku - aktualne i historyczne.

Aby poznać status wniosku, w Menu bocznym wybierz **Twoje wnioski,** a następnie **Złożone**. Kliknij w **Trzy pionowe kropki,** a następnie w **Historia operacji**.

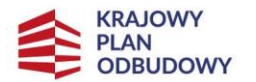

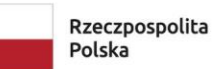

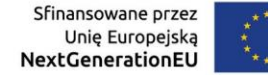

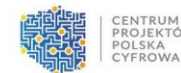

### Pamiętaj!

Do zarejestrowania użytkownika potrzebujesz autoryzacji poprzez Krajowy Wezeł

Identyfikacji Elektronicznej.

### 1.4 Zakładanie konta w systemie – pierwsze logowanie

Aby zarejestrować użytkownika w LSI, wejdź na stronę LSI. System wyświetla stronę logowania systemu.

Wybierz opcję Utwórz konto.

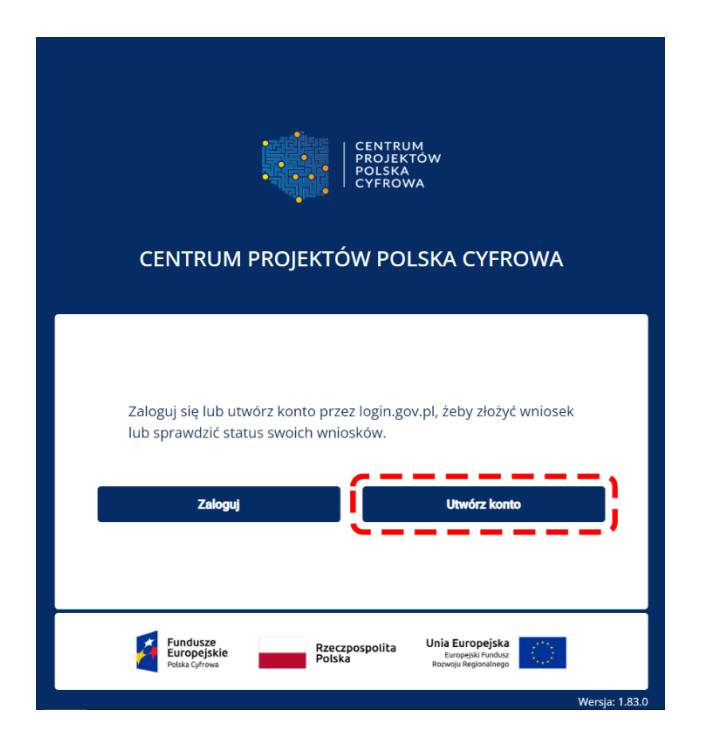

System wyświetla stronę główną Krajowego Węzła Identyfikacji Elektronicznej. Możesz się zalogować za pomocą :

- Profilu Zaufanego,
- Aplikacji mObywatel,
- Bankowości elektronicznej,
- e-dowodu,
- USE eID.

Na potrzeby instrukcji omówimy proces logowania za pomocą opcji **Profil Zaufany** (różne sposoby logowania mogą się między sobą różnić).

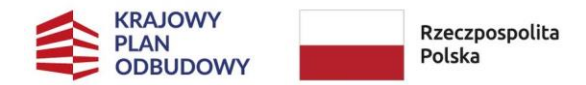

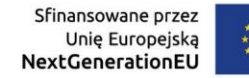

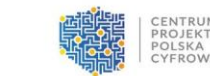

#### Kursorem myszy wybierz Profil Zaufany.

| gov.pl                                                                     | 🌐 polski |                                                                                                    |
|----------------------------------------------------------------------------|----------|----------------------------------------------------------------------------------------------------|
| Z <b>aloguj się do usługi</b><br>Vybierz bezpieczny sposób logowania       |          |                                                                                                    |
|                                                                            | >        | Pobierz aplikację mObywatel 2.0                                                                    |
| Profil zaufany<br>Użyj loginu i hasła lub bankowości elektronicznej        | >        | Używaj cyfrowych dokumentów i załatwiaj sprawy urzędowe od ręki.<br>Bezpiecznie, szybko, wygodnie. |
| Aplikacja mObywatel Rekcom     Skanuj kod QR za pomocą aplikacji mObywatel | >        | Poznaj mObywatela                                                                                  |
| Bankowość elektroniczna<br>Zaloguj się za pomocą bankowości elektronicznej | >        | Potezz Z<br>Google Play                                                                            |
| e-Dowód<br>Użyj aplikacji mobilnej lub komputera z czytnikiem              | >        |                                                                                                    |
| USE eID                                                                    | >        |                                                                                                    |

Wyświetla się strona logowania przez Profil Zaufany. Zaloguj się za pomocą:

nazwy użytkownika lub adresu e-mail Profilu Zaufanego,

oraz

hasła

### Zaloguj się za pomocą nazwy użytkownika lub adresu e-mail

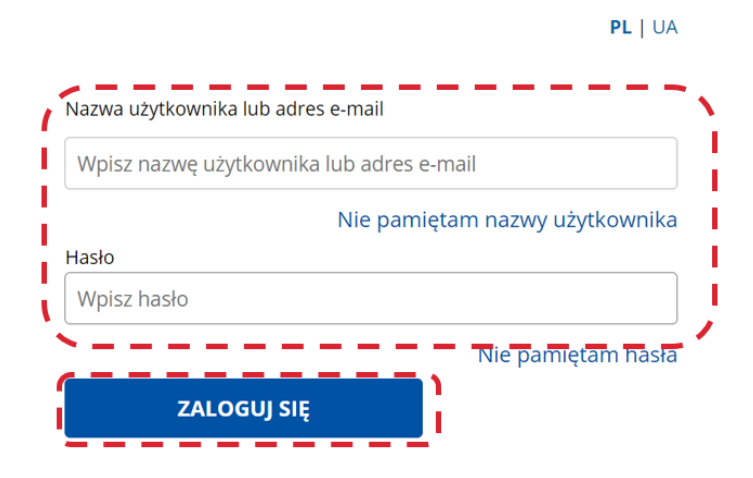

Kliknij przycisk Zaloguj się.

Następnie zostaniesz poproszony o akceptację regulaminu, którego treść znajduje się pod aktywnym linkiem **Regulamin**. Po zapoznaniu się z jego treścią, zaznacz opcję **Akceptuję treść regulaminu** i kliknij **Akceptuj**.

| KRAJOWY<br>PLAN<br>ODBUDOWY               | Rzeczp<br>Polska                     | oospolita Sfina<br>U<br>NextG                                 | nsowane przez<br>nię Europejską<br>i <b>enerationEU</b> | ****<br>**** |  |
|-------------------------------------------|--------------------------------------|---------------------------------------------------------------|---------------------------------------------------------|--------------|--|
|                                           | CENTRI<br>PROJEM<br>POLSKA<br>CYFRON | UM<br>KTÓW<br>A<br>WA                                         |                                                         |              |  |
| CENTRUM                                   | PROJEKTÓW PO                         | USKA CYFROW                                                   | A                                                       |              |  |
| Regulamin                                 |                                      |                                                               |                                                         |              |  |
| Akceptuję treść <u>regulaminu</u>         | 2                                    |                                                               |                                                         |              |  |
| Akceptuj                                  |                                      | Odrzuć                                                        |                                                         |              |  |
|                                           |                                      |                                                               |                                                         |              |  |
| Fundusze<br>Europejskie<br>Polska Cyfrowa | Rzeczpospolita<br>Polska             | Unia Europejska<br>Europejski Fundusz<br>Rozwoju Regionalnego | 2                                                       |              |  |
|                                           |                                      |                                                               | Wersja:                                                 |              |  |

## Pamiętaj!

Po każdej aktualizacji Regulaminu zostaniesz ponownie poproszony o jego akceptację.

| CENTRUM PROJEKTÓW POLSKA CYFROWA                                  |         |
|-------------------------------------------------------------------|---------|
| Regulamin Akceptuję treść regulaminu. Akceptuj Odrzuć             |         |
| Fundusze<br>Europejskie<br>Polska Cyfrowa<br>Rozwoju Regionalnego | Wersja: |

Po zaakceptowaniu Regulaminu, przeniesiony zostaniesz na ekran Zaktualizuj dane konta.

JEKTÓW

| KRAJOWY<br>PLAN<br>ODBUDOWY                                                                         | Rzeczpospolita<br>Polska | Sfinansowane przez<br>Unię Europejską<br>NextGenerationEU | **** |  |
|----------------------------------------------------------------------------------------------------|--------------------------|-----------------------------------------------------------|------|--|
|                                                                                                    |                          |                                                           |      |  |
| Zaktualizuj dane konta                                                                              |                          |                                                           |      |  |
| Podane adresy email nie się identyczne. Powtórz e-mail Podane adresy email nie się identyczne. Imię |                          |                                                           |      |  |
| JAN<br>Nazwisko<br>KOWALSKI                                                                         |                          |                                                           |      |  |
| Wyślij<br>Fundusze<br>Europejskie Polska Unia                                                       | Europejska               |                                                           |      |  |

Uzupełnij następujące pola formularza:

- twój adres e-mail będzie to e-mail służący do odbierania komunikatów z systemu LSI,
- powtórz adres e-mail.

Adres e-mail możesz w przyszłości aktualizować. Pola Imię i Nazwisko są już uzupełnione (dane są pobrane z Krajowego Węzła Identyfikacji Elektronicznej).

Po uzupełnieniu pól kliknij przycisk **Wyślij**.

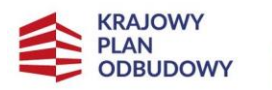

| Rzeczpospolit |
|---------------|
| Bill          |
| Polska        |

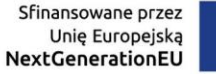

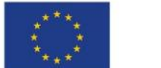

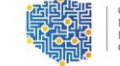

CENTRUM PROJEKTÓW POLSKA CYFROWA

| Zaktualizuj dane konta<br>Twój adres e-mail<br>iankowalski@gmail.com |
|----------------------------------------------------------------------|
| Powtórz e-mail                                                       |
| jankowalski@gmail.com                                                |
| JAN                                                                  |
| Nazwisko – KOWALSKI                                                  |
| Wysłuj                                                               |
| Fundusze<br>Europejskie<br>Polska Ofrowa                             |

Po kliknięciu opcji **Wyślij zobaczysz** okno informujące o wysłaniu maila weryfikacyjnego.

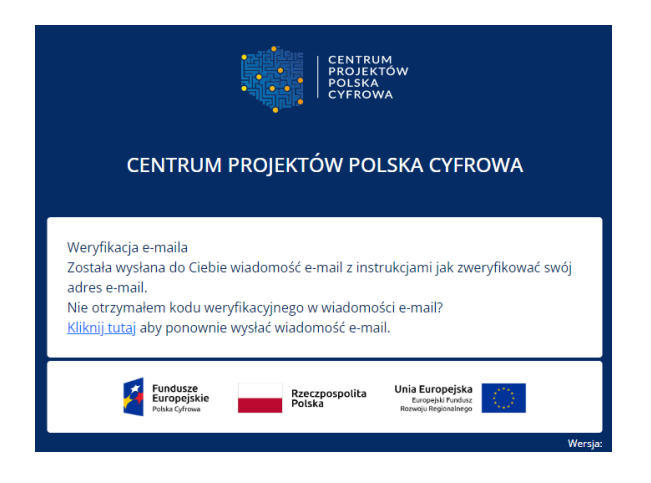

Link aktywacyjny otrzymasz na podany adres e-mail. Kliknij, celem potwierdzenia podanego adresu. Link ważny jest przez godzinę - po upływie tego czasu konieczne będzie ponowne jego wygenerowanie.

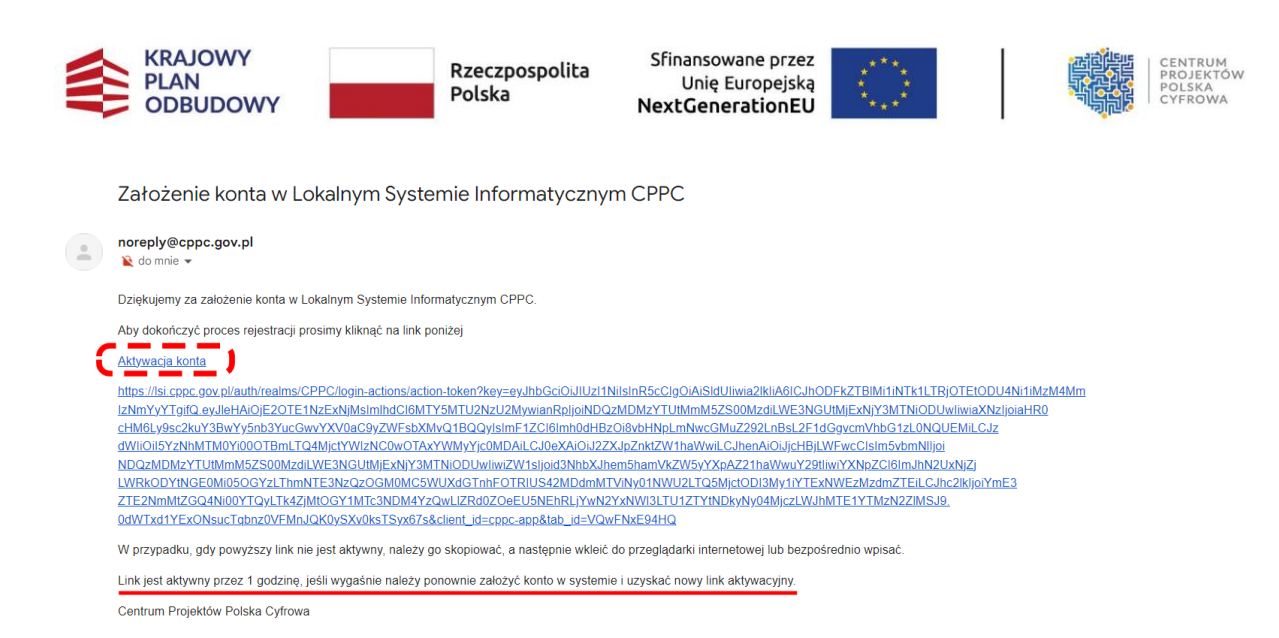

Po potwierdzeniu adresu e-mail, możesz zalogować się do systemu LSI, w efekcie

| CENTRUM<br>PROJEKTOW<br>PROJEKTOW |                                     |                         | U           | Do                             | końca sesji pozostało:  00h 24m | 38s 🕑 Przedłuż sesję | Wnjosek 1    |
|-----------------------------------|-------------------------------------|-------------------------|-------------|--------------------------------|---------------------------------|----------------------|--------------|
|                                   | Lista naborów                       |                         |             |                                |                                 |                      |              |
| ·····                             | Program                             | Nr naboru               | Alokacja    | Status                         | Data rozpoczęcia                | Data zakończenia     | Operacje     |
|                                   | Szukaj                              | Stukaj                  | Szukaj      | Wybierz •                      | Sziskaj. 🖻 X                    | Szikaj 🕅 🗙           |              |
| 📋 Twoje wnioski 🗸 🗸               | Kraiowy Plan Odbudowy i Zwiekszania |                         |             |                                |                                 |                      |              |
| E Umowy ·                         | Odporności                          | KPOD.05.10-CR.01-001/24 | 350 000 000 | <ul> <li>Rozpoczęty</li> </ul> | 28-02-2025 12:30                | 31-03-2025 15:59     | Zlóż wniosek |

wyświetlony zostanie ekran główny zawierający Listę naborów.

### 1.5 Kolejne logowanie do konta

Aby zalogować się do systemu, wejdź na stronę <u>LSI.</u> System wyświetla stronę logowania systemu LSI. Kliknij przycisk **Zaloguj**.

| CENTRUM<br>PROJEKTOW<br>PCJSKA<br>CYFROWA                                                                                             |
|----------------------------------------------------------------------------------------------------|
| CENTRUM PROJEKTÓW POLSKA CYFROWA                                                                                                    |
| Zaloguj się lub utwórz konto przez login.gov.pl, żeby złożyć wniosek<br>lub sprawdzić status swoich wniosków.<br>Załoguj Utwórz konto |
| Fundusze<br>Europejskie<br>Polska Grirowa<br>Wersia: 1.83.0                                                                           |

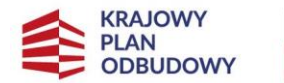

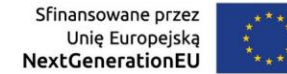

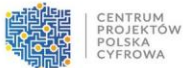

System wyświetla stronę główną Krajowego Węzła Identyfikacji Elektronicznej. Możesz zalogować się za pomocą:

- Profilu Zaufanego,
- Aplikacji mObywatel,
- Bankowości elektronicznej,
- e-dowodu,
- USE eID.

Na potrzeby instrukcji omówimy proces logowania za pomocą opcji **Profil Zaufany** (różne sposoby logowania mogą się między sobą różnić).

### Kursorem myszy wybierz Profil Zaufany.

| 💓 gov.pl                                                                     | 🌐 polski |                                                                                                    |
|------------------------------------------------------------------------------|----------|----------------------------------------------------------------------------------------------------|
| Zaloguj się do usługi<br>Wybierz bezpieczny sposób logowania                 |          | Babian antikasia mohammatal 2.0                                                                                                    |
| Profil zaufany<br>Uzyj loginu i hasla lub bankowości elektronicznej          | <i>,</i> | PODIERZ ADIIKACJĘ MODYWATEL 2.0<br>Używaj cyfrowych dokumentów i załatwiaj sprawy urzędowe od ręki.<br>Bezpiecznie, szybko, wygodnie. |
| Aplikacja mObywatel (Rokcare)<br>Skanuj kod QR za pomocą aplikacji mObywatel | >        | Poznaj mObywatela                                                                                                    |
| Bankowość elektroniczna<br>Zaloguj się za pomocą bankowości elektronicznej   | >        | Google Play                                                                                                    |
| e-Dowód<br>Użyj aplikacji mobilnej lub komputera z czytnikiem                | >        |                                                                                                    |
| USE eID<br>Use your National eID to access online services                   | >        |                                                                                                    |

Wyświetla się strona logowania przez **Profil Zaufany**. Zaloguj się za pomocą:

• nazwy użytkownika lub adres e-mail,

oraz

hasła.

Kliknij przycisk **Zaloguj się**.

Następnie system wyświetli stronę główną systemu LSI.

Jeśli na Koncie znajduje się więcej niż jeden kontekst, wybierz ten, na którym chcesz rozpocząć pracę, kliknij opcję **Wybierz**.

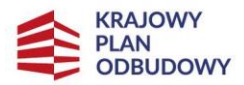

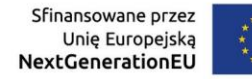

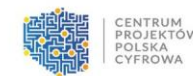

#### Ważne!

Kontekst jest rodzajem teczki z przypisanym adresem e-mail. Na swoim koncie możesz mieć wiele kontekstów, każdy ma swój unikatowy adres e-mail.

**Przykład:** Pracownik XYZ zakłada Konto wraz z nowym kontekstem. Wypełnia i składa wniosek w imieniu podmiotu. Złożony wniosek jest procedowany. Pracownik XYZ odchodzi z pracy i nikt inny nie ma dostępu do jego Konta, nie można więc dalej procesować wniosku. Administrator LSI (na wniosek podmiotu) może przepiąć wybrany kontekst na inne Konto. Wówczas będzie on posiadał swój kontekst (zakładany domyślnie wraz z kontem) oraz dodatkowy przepięty mu przez Administratora LSI. Dzięki temu będzie mógł współpracować przy procedowaniu wniosku.

Jeśli posiadamy jeden kontekst nie musimy go wskazywać. Po wyborze kontekstu przejdziemy na ekran startowy.

### 1.6 Dodawanie kontekstu

Jeśli jesteś zalogowany do LSI możesz dodać dodatkowe konteksty. Aby to zrobić, kliknij w swoje dane w prawnym górnym rogu strony. Rozwinie się menu konta użytkownika.

|   |                   |   |                                                                                                    |                                         |                    |                                | (C) Mój | pierwszy kontekst                                           |
|---|-------------------|---|----------------------------------------------------------------------------------------------------|-----------------------------------------|--------------------|--------------------------------|---------|-------------------------------------------------------------|
|   | POLSKA<br>CYFROWA | 0 | Lista pohorów                                                                                        |                                         |                    |                                | 9       | Mõj pierwszy kontekat<br>tereska@wp.pl<br>sktualnis wybrany |
|   |                   |   | Lista haborow                                                                                        |                                         |                    |                                | 0       | Dodaj kontekst                                              |
| 1 |                   |   | Program                                                                                              | Nr naboru                               | Alokacja           | Status                         | 1.0     | Here's knowledge                                            |
| = | Lista naborów     |   | lete.                                                                                                | Szukaj                                  | Szakap             | Wybierz                        |         |                                                             |
| Ē | Twoje wnioski     | * | LBrE,ŇA_058(-y8BhĘG&ZU7=jqg, ub2cH#3IŇSSžgž-<br>Lj*SETEr94nLø9R1#0q0cL2sSNHXyqŇ'Km=LNBIn&koUśNIIahŽ- | TAUN/2022-11-<br>21/11 38 04 9052162057 | 976 102 674 746,25 | <ul> <li>Rozpoczęty</li> </ul> | E.      | Wyłoguj                                                     |

Następnie wybierz Dodaj kontekst.

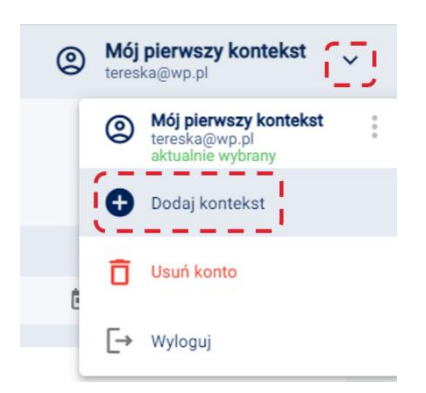

System otworzy okno Dodaj kontekst z polami do uzupełnienia:

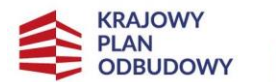

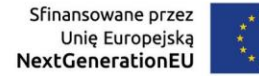

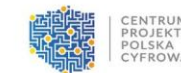

- nazwa kontekstu,
- wpisz adres e-mail,
- powtórz adres e-mail (adresy e-mail muszą być identyczne i unikatowe w ramach LSI, co oznacza, że każdy kontekst ma inny adres e-mail).

| Pole wymagane         | <br> | <br> |
|-----------------------|------|------|
| Wpisz adres email *   |      |      |
| Powtórz adres email * |      |      |

Po uzupełnieniu pól, wybierz przycisk Utwórz. Zostanie wysłany link aktywacyjny celem

potwierdzenia adresu e-mail. Przycisk **Anuluj** oznacza rezygnację z utworzenia kontekstu.

|                       | Mr.pohoru | Alakasia |
|-----------------------|-----------|----------|
| Jtwórz nowy kontekst  |           |          |
| ,                     |           |          |
| Nazwa kontekstu *     |           |          |
| Wniosek1              |           |          |
|                       |           |          |
| Wpisz adres email *   |           |          |
| jankowalski@wp.pl     |           |          |
|                       |           |          |
| Powtórz adres email * |           |          |
| jankowalski@wp.pl     |           |          |
|                       |           |          |
|                       |           | <u> </u> |
|                       | Anuluj    | Utwórz   |
|                       |           |          |
|                       |           |          |

Po poprawnym utworzeniu kontekstu, w prawym górnym rogu ekranu, wyświetli się komunikat sukcesu.

|              | Sukces          |   |
|--------------|-----------------|---|
| $\checkmark$ | Dodano kontekst | × |

Na adres e-mail zostanie wysłany link z prośbą o potwierdzenie. Następnie w systemie pojawią się zaktualizowane informacje oraz dodany kontekst.

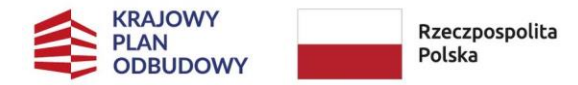

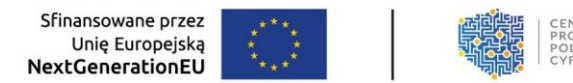

### 1.7 Edycja kontekstu

Jeśli jesteś zalogowany do LSI, możesz edytować kontekst. Kliknij w swoje dane w prawnym górnym rogu strony. Rozwinie się menu konta użytkownika.

|                   |                                                                     |                         |                | Do końc                        | a sesji pozo | stało: 00h 26m 13s 🕑 I | Przedłuż sesję   | © ; | Wniosek 1                                        | ~ |
|-------------------|---------------------------------------------------------------------|-------------------------|----------------|--------------------------------|--------------|------------------------|------------------|-----|--------------------------------------------------|---|
| POLSKA<br>CYFROWA | Lista naborów                                                       |                         |                |                                |              |                        |                  | ©   | Wniosek 1<br>sktualnie wytrany<br>Dodaj kontekst | : |
| 😑 Lista naborów   | Program                                                             | Nr naboru               | Alokacja       | Status                         | •            | Data rozpoczęcia       | Data zakończenia | Ō   | Usuń konto                                       |   |
| 🖹 Twoje wnioski 🗸 | Krajowy Plan Odbudowy i                                             | KPOD 05 10-CR 01-001/24 | 350 000 000    | Rozpoczety                     |              | 28-02-2025 12:30       | 31-03-2025 15:59 | E+  | Wyłoguj<br>Złóż wniosek                          |   |
| Umowy ~           | Zwiększania Odporności<br>Fundusze Europejskie na<br>Rozwój Cyfrowy | FERC.02.01-IP.01-004/25 | 627 273 867,78 | <ul> <li>Rozpoczęty</li> </ul> |              | 17-02-2025 12:46       | 31-03-2025 23:59 |     | Złóż wniosek                                     |   |

Następnie wybierz Trzy pionowe kropki przy odpowiednim kontekście wybierz opcję Edytuj.

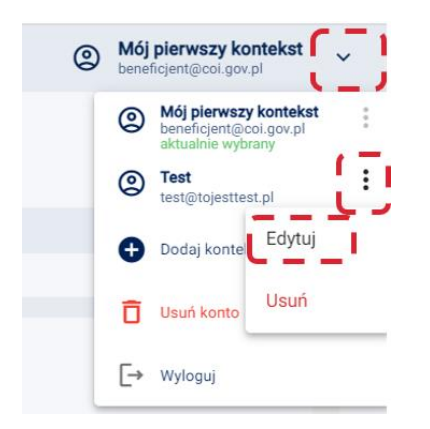

Możesz wprowadzić nową nazwę kontekstu i/lub adresu e-mail, a następnie zatwierdzić zmianę klikając przycisk **Zapisz**. Zmiany te będą wymagały potwierdzenia poprzez otrzymany link aktywacyjny. Przycisk **Anuluj** oznacza rezygnację z edycji kontekstu.

|                |                                   | Nepshory | Alekasia |
|----------------|-----------------------------------|----------|----------|
| Ed             | lytuj kontekst "Test"             |          |          |
| U, N           | Iowa nazwa kontekstu              |          |          |
| NC te          | est@test.test                     |          |          |
| zF'            | mień adres email                  |          |          |
| =LC te         | est@test.test2                    |          |          |
| :0<br>у0<br>СР | lowtórz adres email *             |          |          |
| QC<br>Dg te    | est@test.test2                    |          |          |
| (YI            |                                   |          |          |
| BSL            |                                   | Anuluj   | Zapisz   |
| (W5N( c3       | 808śó&ńXIR`ńUYEFIV`ł=C`L3BIWU&s`r | n"3      |          |

Po poprawnej edycji kontekstu, w prawym górnym rogu ekranu, wyświetli się komunikat sukcesu.

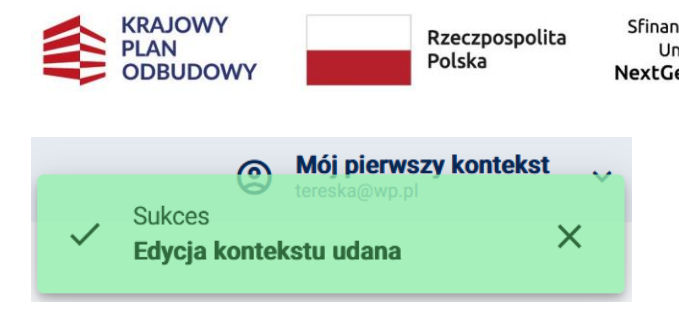

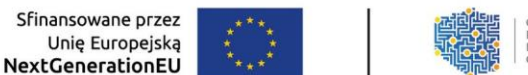

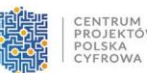

### 1.8 Usuwanie kontekstu

#### Pamietaj!

Możesz usunąć kontekst tylko w przypadku braku powiązania z jakimkolwiek dokumentem, co oznacza, że jeśli został złożony wniosek o przyznanie grantu – nie będziesz mógł usunąć kontekstu, z którego został on złożony. Aby usunąć kontekst z wnioskiem roboczym, najpierw trzeba usunąć wniosek roboczy, a dopiero potem kontekst.

Jeśli jesteś zalogowany do LSI możesz usunąć kontekst. Aby to zrobić kliknij w swoje dane w prawnym górnym rogu strony. Rozwinie się menu konta użytkownika.

| CENTRUM             |                                                |                                           |               | Dol                            | cońca sesji pozostało:  DOh 29m 12s | C Przedłuż sesję | Mőj pierwszy kontekst     beneficjentopo:14@cg/fra.gov.pl                         |
|---------------------|------------------------------------------------|-------------------------------------------|---------------|--------------------------------|-------------------------------------|------------------|-----------------------------------------------------------------------------------|
| POLSKA<br>CYFROWA   |                                                |                                           |               |                                |                                     |                  | Mój pierwszy kontekst     beneficjentopor 14 glosfia gov.pl     distatrie wybrazy |
|                     | Lista naborow                                  |                                           |               |                                |                                     |                  | Dodaj kontekst                                                                    |
| -                   | Program                                        | Nr nabonu                                 | Alokacja      | Status                         | Data rozpoczęcia                    | Data zakończenia | T Usui konto                                                                      |
| := Lista naborow    | Smkaj                                          | Szokaj                                    | Saukaj        | Wybierz 👻                      | Snikaj 🖻 🗙                          | Scukaj 🖻 X       |                                                                                   |
| 🖹 Twoje wnioski 🛛 👻 |                                                | A DOLLAR STRUCTURE AND A DOLLAR STRUCTURE |               | sector and the sector          |                                     |                  | [→ Wyłoguj                                                                        |
| Pillman v           | Krajowy Plan Odbudowy i Zwiększania Odporności | KPOD.05.10-CR.01-102/25                   | 1 000 000 000 | <ul> <li>Rozpoczęty</li> </ul> | 25-02-2025 09:40                    | 29-06-2025 13:59 | Złóż wniosek ;                                                                    |
|                     | Podera Possible - Possible - Provide According | FFR0 00 01 18/ 01 777-01                  | 100 101 010   |                                |                                     |                  | Million and and a                                                                 |

Następnie wybierz Trzy pionowe kropki przy odpowiednim kontekście, wystarczy kliknąć przycisk Usuń.

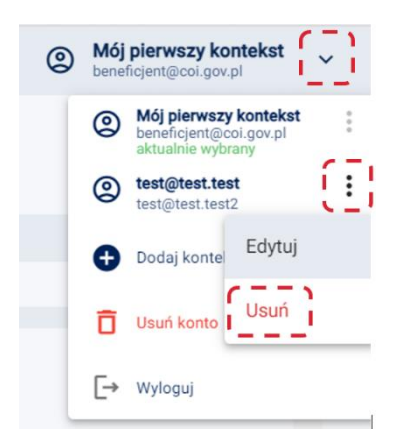

System wyświetli komunikat z prośbą o potwierdzenie operacji. Jeśli chcesz nadal usunąć kontekst, należy kliknąć przycisk Usuń. Jeśli chcesz zrezygnować, należy kliknąć przycisk Anuluj. Na adres e-mail zostanie wysłana informacja o usunięciu kontekstu.

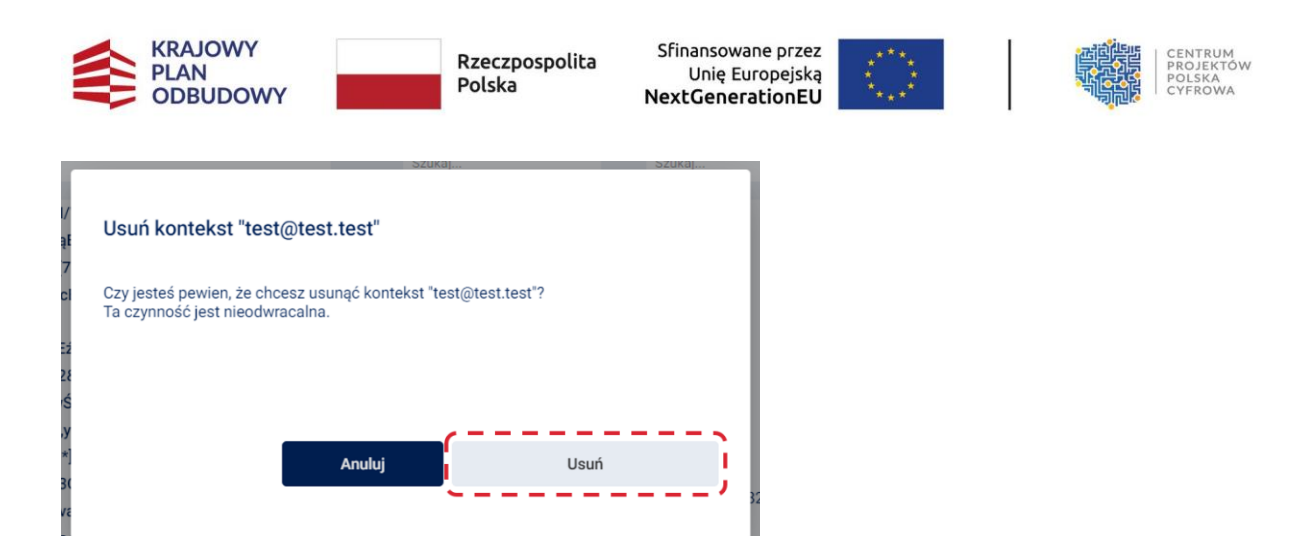

Po poprawnym usunięciu kontekstu, w prawym górnym rogu ekranu, wyświetli się

komunikat sukcesu.

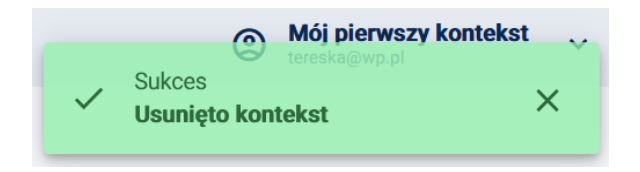

### 1.9 Usuwanie konta

#### Pamiętaj!

Możesz usunąć konto tylko w przypadku braku powiązania z jakimkolwiek dokumentem.

Jeśli jesteś zalogowany do LSI możesz usunąć konto. Aby to zrobić, kliknij w swoje dane w prawnym górnym rogu strony. Rozwinie się menu konta użytkownika.

| 18 33                                       | 83        |     | 10-161        |                                                |                                   |                                                                                                 |                                                         |
|---------------------------------------------|-----------|-----|---------------|------------------------------------------------|-----------------------------------|-------------------------------------------------------------------------------------------------|---------------------------------------------------------|
|                                             |           |     |               |                                                | Do końca sesji pozostało: 00h 27n | 1 07s C Przedłuż sesję                                                                          | Mój pierwszy kontekst<br>beneficjentcppc14@cyfra.gov.pl |
| PROJEKTOW<br>PROJEKTOW<br>POISKA<br>CYFROWA |           |     | Lista naborów |                                                |                                   | Mój pierwszy kontekst<br>beneficjentroppe14@cyfra.gov.pl<br>iktualne wybrany     Codaj kontekst |                                                         |
| = Linto                                     | naharáu   |     |               | Program                                        | Nr naboru                         | Alokacja                                                                                        | 🗍 Usuń konto                                            |
|                                             | naborow   | 9). |               | Szukaj                                         | Szukaj                            | Szukaj                                                                                          |                                                         |
| 🖹 Twoji                                     | e wnioski |     | *             |                                                |                                   |                                                                                                 | [→ Wyloguj                                              |
| Umov                                        | wy        |     | ~             | Krajowy Plan Odbudowy i Zwiększania Odporności | KPOD.05.10-CR.01-102/25           | 1 000 000 000                                                                                   | Rozpoczęty                                              |

Następnie wybierz opcję Usuń konto.

- ----

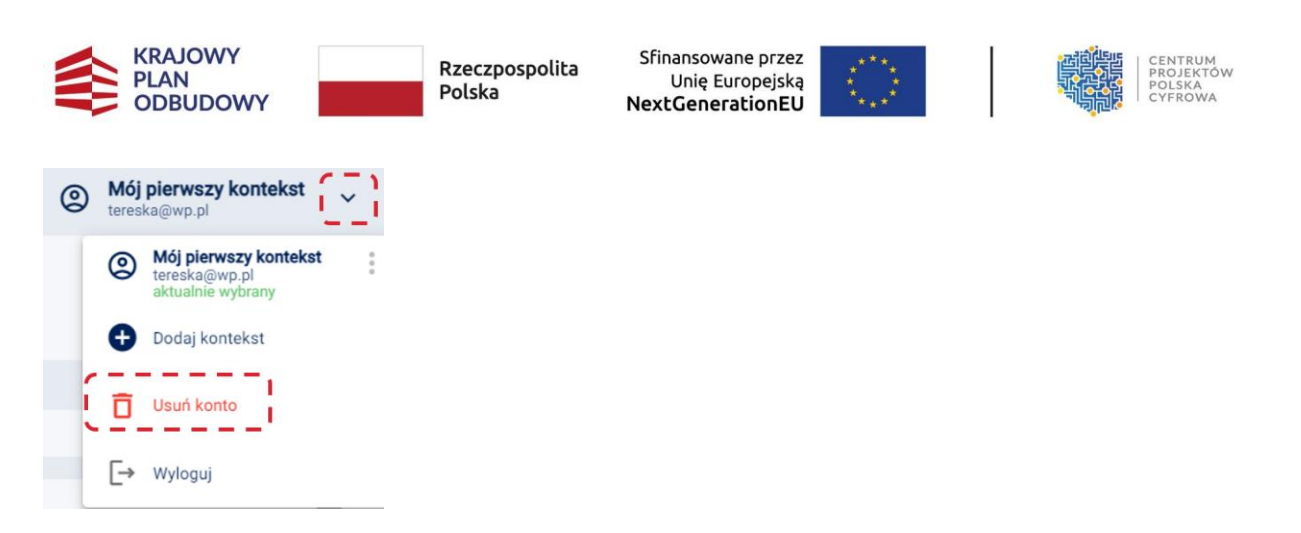

System wyświetli komunikat z prośbą o potwierdzenie operacji. Jeśli chcesz usunąć konto kliknij przycisk **Usuń**. Na adres e-mail zostanie wysłana informacja o usunięciu konta.

|      |                                                   | Nr naboru                             | Alokacia                 |
|------|---------------------------------------------------|---------------------------------------|--------------------------|
|      |                                                   |                                       |                          |
|      | Usuń konto                                        |                                       |                          |
| zu   |                                                   |                                       |                          |
| cl   | Czy jesteś pewien, że ch<br>do niego kontekstami? | cesz usunąć swoje konto wraz ze wszy: | stkimi przypisanymi 46,: |
| 4,,4 | Ta czynność jest nieodw                           | racalna.                              |                          |
| ۲V   |                                                   |                                       |                          |
| =CE  |                                                   |                                       |                          |
| /ę   |                                                   |                                       |                          |
| Zq   |                                                   |                                       |                          |
| Gł   |                                                   | Anuluj                                | Usuń                     |
| DI   |                                                   |                                       |                          |
| *p   |                                                   |                                       |                          |

Po usunięciu konta system przeniesie Cię na stronę logowania LSI.

| CENTRUM<br>PROJEKTOW<br>POLSKA<br>CYFROWA                                                                     |
|----------------------------------------------------------------------------------------------------|
| CENTRUM PROJEKTÓW POLSKA CYFROWA                                                                              |
| Zaloguj się lub utwórz konto przez login.gov.pl, żeby złożyć wniosek<br>lub sprawdzić status swoich wniosków. |
| Zaloguj Utwórz konto                                                                                          |
|                                                                                                    |
| Fundusze<br>Europejskie<br>Polska<br>Polska<br>Unia Europejska<br>Burnychi Indusz<br>Brendy Bigroshop         |

Administrator LSI ma możliwość przekazania kontekstu innemu użytkownikowi konta. Wówczas po zalogowaniu na widoku wyboru kontekstu pojawi się nowy kontekst z domyślną nazwą **Przekazany kontekst**.

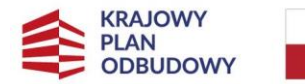

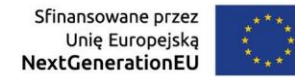

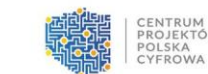

# 2 Składanie wniosku

Przejść do składania wniosku możesz na dwa sposoby. Pierwszy to po zalogowaniu się do LSI, z Menu bocznego wybierz zakładkę **Lista naborów** i wyszukaj odpowiedni nabór. Pomogą Ci w tym pola **Szukaj** lub **Wybierz**, które umożliwiają filtrowanie po wartościach danej kolumny.

|                       |                     |           |          | 0                              | Profil 1<br>teresa_ramer@coi.g | gov.pl   |
|-----------------------|---------------------|-----------|----------|--------------------------------|--------------------------------|----------|
| POLSKA<br>CYFROWA     |                     |           |          |                                |                                |          |
|                       | Lista naborów       |           |          |                                |                                |          |
| <u> </u>              | Program             | Nr naboru | Alokacja | Status                         |                                | Data roz |
| := Lista naborów      | Szukaj              | Szukaj    | Szukaj   | Wybierz                        | *                              | Szukaj   |
| 🗐 Twoje wnioski 🛛 🗸 🗸 | Nabór testowy 04.11 | 0411      | 5        | <ul> <li>Rozpoczęty</li> </ul> |                                | 04-11-2  |

W kolumnie Operacje klikamy przycisk Szczegóły.

| Lista naborów       |           |          |                                |                  |     |                  |   |             |
|---------------------|-----------|----------|--------------------------------|------------------|-----|------------------|---|-------------|
| Program             | Nr naboru | Alokacja | Status                         | Data rozpoczęcia |     | Data zakończenia |   | Operacje    |
| Szukaj              | Szukaj    | Szukaj   | Wybierz                        | • Szukaj         | i i | Szukaj           | ۲ |             |
|                     |           |          |                                |                  |     |                  |   | C = = = )   |
| Nabór testowy 04.11 | 0411      | 5        | <ul> <li>Rozpoczęty</li> </ul> | 04-11-2022 13:37 |     | 29-11-2022 13:27 |   | Q Szczegóły |
|                     |           |          |                                |                  |     |                  |   | ·           |

System wyświetli szczegóły naboru. Z tego miejsca możesz wrócić do **Listy naborów** za pomocą przycisku **Wróć do listy**. Przycisk **Złóż wniosek** umożliwia złożenie wniosku w danym naborze.

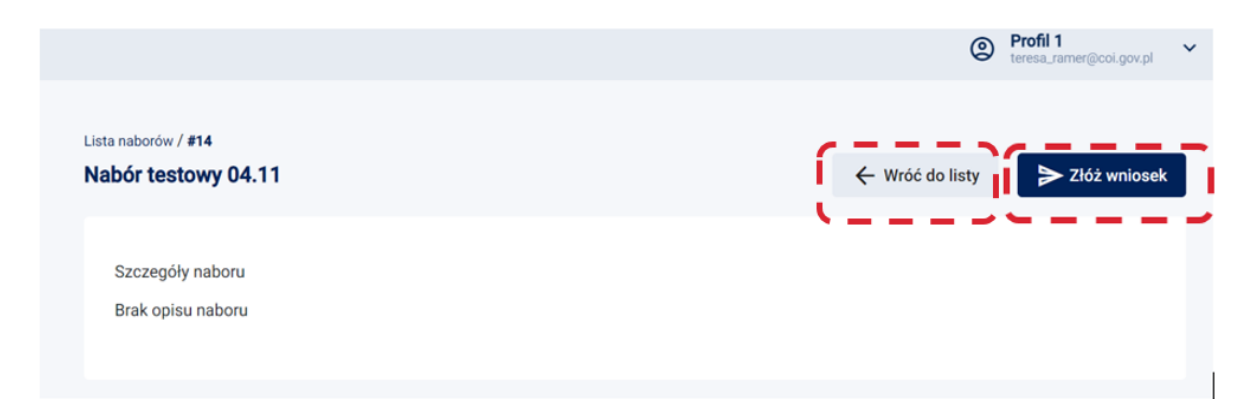

Drugi sposób to po zalogowaniu się do LSI, wybierz z Menu bocznego zakładkę **Lista naborów** i wyszukaj odpowiedni nabór.

W kolumnie Operacje kliknij Trzy pionowe kropki, następnie przycisk Złóż wniosek.

| KRAJOWY<br>PLAN<br>ODBUDO                | (<br>WY            | Rzeczpospolita<br>Polska       | Sfinansowane przez<br>Unię Europejską<br><b>NextGenerationEU</b> |                            |                                 | CENTRUM<br>PROJEKTÓW<br>POLSKA<br>CYFROWA |
|------------------------------------------|--------------------|--------------------------------|------------------------------------------------------------------|----------------------------|---------------------------------|-------------------------------------------|
|                                          |                    |                                |                                                                  |                            | Mój pierwszy<br>beneficjent@col | <b>y kontekst</b> 🗸                       |
| Lista naborów                            |                    |                                |                                                                  |                            |                                 |                                           |
| Nr naboru<br>Szukaj                      | Alokacja<br>Szukaj | Status<br>Wybierz              | Data rozpoczęcia<br>Szukaj                                       | Data zakończenia<br>Szukaj | Operacje                        | Î                                         |
| TAUN/2022-12-<br>07/12.54.00.76992800536 | 605 204 637 718,34 | <ul> <li>Rozpoczęty</li> </ul> | 07-12-2022 12:54                                                 | 14-12-2022 12:54           | Q Szczegóły                     | :<br>Szczegóły<br>Złóż wniosek            |
|                                          |                    |                                |                                                                  |                            |                                 |                                           |

System wyświetli wniosek do wypełnienia.

#### Pamiętaj!

Wniosek możesz przygotować i zapisać jako roboczy w każdym momencie, natomiast wysłanie wniosku musi nastąpić w przedziale czasowym, kiedy nabór jest otwarty.

Podczas wypełniania formularza wniosku o przyznanie grantu pomocne są poniższe funkcje:

- pobierz pdf wniosku na każdym etapie możesz pobrać plik w formacie PDF
  i sprawdzić poprawność wypełnianego wniosku. Plik PDF wniosku jest generowany
  z bieżącego stanu wypełnienia danymi, do podglądu wniosku są dołączane treści
  załączników, dlatego warto zadbać o czytelność treści załączników podczas ich
  dołączania do wniosku o przyznanie grantu,
- sprawdź poprawność sekcji, sprawdź poprawność formularza, sprawdź
   poprawność grupy sprawdzenie poprawności uzupełnianego formularza, czyli
   poszczególnych pól, sekcji, grup.

Ta funkcja pozwala na weryfikację poprawności danych wprowadzonych do wniosku o przyznanie grantu w każdym momencie. Warto z niej korzystać, aby już w momencie składania wniosku wszystkie dane były wstępnie sprawdzone (poprawnie zweryfikowane) - tylko wtedy uda się złożyć wniosek w naborze,

- wyślij wniosek wysłanie wniosku generuje plik w formacie PDF, który wymaga podpisu elektronicznego,
- wyjdź z formularza przycisk dostępny na dole ekranu, po kliknięciu którego można opuścić widok formularza bez zapisania wprowadzonych informacji,

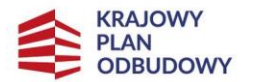

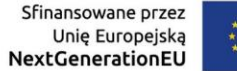

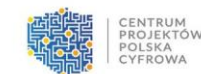

 zapisz zmiany – przycisk dostępny na dole ekranu. Na każdym etapie pracy nad wnioskiem można go zapisać. Wówczas jest on dostępny w Menu bocznym w sekcji Twoje wnioski jako wniosek roboczy.

### 2.1 Informacje ogólne o wypełnianiu formularza aplikacyjnego

Widok formularza wniosku o przyznanie grantu jest podzielony na 3 grupy:

- **formularz** cały widok,
- grupa zakładki na górze,
- sekcja zakładki poniżej, które zawierają ewentualne podsekcje (z opcją rozszerzenia).

| CENTRUM<br>PROJEKTOW<br>POLSKA<br>CVFROWA | Do końca                                                         | sesji pozostało:  00h 26 | im 53s  🤆 Przedłu: | ż sesję 🗶 🖉        | lój pierwszy kontekst        |  |  |
|-------------------------------------------|------------------------------------------------------------------|--------------------------|--------------------|--------------------|------------------------------|--|--|
| i⊟ Lista naborów                          | Twoje wnioski / Robacze / Utwórz wniose<br>Tytuł projektu        | RUPY                     | Pobierz pdf wnio   | osku               | oprawność sekcji             |  |  |
| 官 Twoje wnioski v                         | Informacje ogólne o<br>projekcie                                 | Grantobiorca             | Zakres<br>rzeczowy | Część<br>budżetowa | Oświadczenia i<br>załączniki |  |  |
|                                           | Informacje ogólne o projekcie Miejsce realizacji projektu SEKCJE |                          |                    |                    |                              |  |  |
| _                                         | Program –<br>Fundusze Europejskie na Rozwój Cyfrowy (FERC)       |                          |                    |                    |                              |  |  |
|                                           | Priorytet     Il Zaawansowane usługi cyfrowe                     |                          |                    |                    |                              |  |  |

Uzupełnij wszystkie wymagane pola zaznaczone gwiazdką, przejdź po każdej grupy i sekcji w formularzu.

Rodzaje pól widocznych w systemie:

 pola wyróżnione szarym kolorem są wypełniane automatycznie (nic z nimi nie musisz robić),

| · · · · · · · · · · · · · · · · · · · |
|---------------------------------------|
| Vypełniane automatycznie              |

- pola zaznaczone gwiazdką są obowiązkowe,
- pola w formularzu wypełniane automatycznie po wpisaniu przez Wnioskodawcę danych w innym polu.

| KRAJOWY<br>PLAN<br>ODBUDOWY                                         | Rzeczpospolita<br>Polska     | Sfinansowane prze<br>Unię Europejsk<br><b>NextGenerationE</b> | 2Z ****<br>3ą * *<br>U **** |                                             | POJEKTOW<br>POJEKTOW<br>POJEKA<br>CYFROWA |
|---------------------------------------------------------------------|------------------------------|---------------------------------------------------------------|-----------------------------|---------------------------------------------|-------------------------------------------|
| Twoje wnioski / Robocze / Utwórz wniosek                            |                              |                                                               |                             |                                             |                                           |
| Tytuł projektu                                                      |                              | <u></u>                                                       | obierz pdf wniosku          | <ul> <li>sprawdź poprawność sekc</li> </ul> | sji 🔹 🖌 Wyślij wniosek                    |
| Informacje ogólne o projekcie Grantobiorca Szczeg                   | óły projektu Zakres rzeczowy | Część budżetowa Oświadcze                                     | iia i załączniki            |                                             |                                           |
| Informacje o Grantobiorcy                                           |                              |                                                               |                             |                                             |                                           |
| Liczba jednostek podległych *     Wpisz liczbę jednostek podległych |                              |                                                               |                             |                                             |                                           |
| WIP*                                                                |                              |                                                               |                             |                                             |                                           |
| Nazwa Grantobiorcy *                                                |                              |                                                               |                             |                                             |                                           |
| Regon<br>Wybierz                                                    | (RS                          | Rodzaj Grantobiorcy * -<br>Wybierz                            |                             | Okres utrzymania ef     3                   | iektów projektu                           |
| Forma prawna Grantobiorcy *<br>Wypełniane automatycznie             |                              |                                                               |                             |                                             |                                           |
| <ul> <li>Forma własności *</li></ul>                                |                              |                                                               |                             |                                             |                                           |

Po wpisaniu numeru NIP w zakładce Wnioskodawca, część pól z informacjami

o Wnioskodawcy wypełni się automatycznie.

Podczas wypełniania formularza, poszczególne pola możesz:

• wypełnić znakami (jeśli pole posiada ograniczenie liczby znaków, to system automatycznie zlicza znaki),

Krótki opis projektu \* ---- Wpisz krótki opis projektu

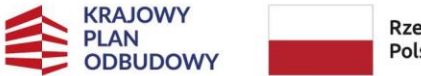

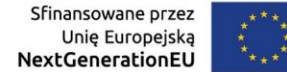

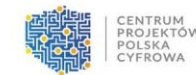

 pole z napisem Rodzaj Wnioskodawcy: "Wybierz" (musisz kliknąć w pole, wtedy system wygeneruje dodatkowe pola do wpisania).

| Informacje ogólne o<br>projekcie                                               | Grantobiorca  | Szczegóły<br>projektu | Zakres<br>rzeczowy           | Część<br>budżetowa          | Oświadczenia i<br>załączniki |
|--------------------------------------------------------------------------------|---------------|-----------------------|------------------------------|-----------------------------|------------------------------|
| Informacje o Grantobioro                                                       | cy            |                       |                              |                             |                              |
| Liczba jednostek<br>podległych<br>Wpisz liczbę jednostek<br>NIP *<br>Wpisz NIP | *<br>po       |                       |                              |                             |                              |
| Nazwa Grantobiorcy *                                                           | cznie         |                       |                              |                             |                              |
| Regon                                                                          | KRS Wypełniar | ne automatycznie      | Rodzaj Grantobion<br>Wybierz | cy * Okres<br>↓ efektó<br>3 | utrzymania<br>w projektu     |

Po wypełnieniu wszystkich pól, kliknij przycisk **Zapisz zmiany**.

### Pamiętaj!

Opcja Zapisz zmiany powoduje zapisanie formularza w wersji roboczej.

### 2.2 Pola merytoryczne formularza

Na szczególną uwagę zasługują pola merytoryczne formularza, które podlegać będą ocenie merytorycznej przez ekspertów. Przeczytaj dokładnie ten rozdział, aby możliwie najlepiej opisać projekt.

## 2.2.1 Krótki opis projektu

Jesteś zobowiązany do wypełnienia pól: tytuł projektu, krótki opis projektu.

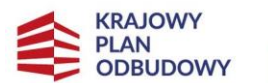

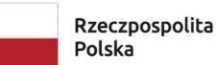

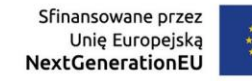

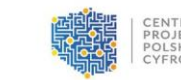

| uł projektu                          |                   |                    |                 |                 | Pobierz pdf wniosku       | <ul> <li>sprawdź poprawność sekcji</li> </ul> | <ul> <li>Wyślij wnios</li> </ul> |
|--------------------------------------|-------------------|--------------------|-----------------|-----------------|---------------------------|-----------------------------------------------|----------------------------------|
| formacje ogólne o projekcie          | Grantobiorca      | Szczegóły projektu | Zakres rzeczowy | Część budżetowa | Oświadczenia i załączniki |                                               |                                  |
| Informacje ogólne o projekcie        | Miejsce realiza   | acji projektu      |                 |                 |                           |                                               |                                  |
| - Program                            |                   |                    |                 |                 |                           |                                               |                                  |
| Krajowy Plan Odbudowy i Zwięł        | szania Odporności |                    |                 |                 |                           |                                               |                                  |
| - Priorytet                          |                   |                    |                 |                 |                           |                                               |                                  |
| C3 Cyberbezpieczeństwo               |                   |                    |                 |                 |                           |                                               |                                  |
| - Działanie                          |                   |                    |                 |                 |                           |                                               |                                  |
| C3.1.1. Cyberbezpieczeństwo C        | yberPL            |                    |                 |                 |                           |                                               |                                  |
| Eupducz                              |                   |                    |                 |                 |                           |                                               |                                  |
| Krajowy Plan Odbudowy i Zwięł        | szania Odporności |                    |                 |                 |                           |                                               |                                  |
| Numer paberu                         |                   |                    |                 |                 |                           |                                               |                                  |
| KPOD.05.10-CR.01-103/25              |                   |                    |                 |                 |                           |                                               |                                  |
|                                      |                   |                    |                 |                 |                           |                                               |                                  |
| <ul> <li>Tytuł projektu *</li></ul>  |                   |                    |                 |                 |                           |                                               |                                  |
|                                      |                   |                    |                 |                 |                           |                                               |                                  |
| – Krótki opis projektu * ––––        |                   |                    |                 |                 |                           |                                               |                                  |
| Wpisz krótki opis projektu           |                   |                    |                 |                 |                           |                                               |                                  |
|                                      |                   |                    |                 |                 |                           |                                               |                                  |
| 2                                    |                   |                    |                 |                 |                           |                                               |                                  |
| <ul> <li>Projekt grantowy</li> </ul> |                   |                    |                 |                 |                           |                                               |                                  |
|                                      |                   |                    |                 |                 |                           |                                               |                                  |

Krótki opis powinien zawierać:

- potrzeby Wnioskodawcy w zakresie zwiększenia poziomu bezpieczeństwa informacji w urzędzie, a także jednostkach podległych - jeśli dotyczy,
- cele i efekty projektu, w tym odniesienie się do celów wskazanych w Krajowym
   Planie Odbudowy i Zwiększania Odporności.

Dokładny zakres i opis planowanych zadań będziesz mógł opisać w Zakresie rzeczowym projektu opisanym dalej w rozdziale 2.2.6.

### 2.2.2 Grantobiorca

W polu dotyczącym jednostek podległych wpisz liczbę instytucji, jakie zamierzasz objąć wsparciem w ramach projektu.

| KRAJOWY<br>PLAN<br>ODBUDOWY                                | Ra<br>Po             | zeczpospolita<br>olska | Sfinansowane przez<br>Unię Europejską<br>NextGenerationEU | $\langle \rangle$          | PROJEKT                      |
|------------------------------------------------------------|----------------------|------------------------|-----------------------------------------------------------|----------------------------|------------------------------|
| rtuł projektu                                              | <b>₹</b> P           | obierz pdf wniosku     |                                                           | ność sekcji 🔹              | 🖌 Wyślij wniosek             |
| Informacje ogólne o<br>projekcie                           | Grantobiorca         | Szczegóły<br>projektu  | Zakres<br>rzeczowy                                        | Część<br>budżetowa         | Oświadczenia i<br>załączniki |
| Informacje o Grantobior                                    | су                   |                        |                                                           |                            |                              |
| Liczba jednostek<br>– podległych<br>Wpisz liczbę jednostek | *<br>po <sup>,</sup> |                        |                                                           |                            |                              |
| NIP *<br>Wpisz NIP                                         |                      |                        |                                                           |                            |                              |
| Nazwa Grantobiorcy *<br>Wypełniane automaty                | cznie                |                        |                                                           |                            |                              |
| Regon<br>Wybierz                                           | KRS —<br>Wypełnia    | ne automatycznie       | Rodzaj Grantobioro<br>Wybierz                             | vy * Okres<br>efektóv<br>3 | utrzymania<br>w projektu     |

Po wpisaniu numeru NIP

dane dotyczące: Nazwy Grantobiorcy, Regonu, KRS, Rodzaju Grantobiorcy, Formy własności, Dominującego kodu PKD i Adresu siedziby uzupełniają się automatycznie.

W przypadku, jeśli posiadasz adres korespondencyjny inny niż adres siedziby, wpisz go w ostatnią sekcję tej zakładki.

## 2.2.3 Szczegóły projektu

W obszarze tym wypełniasz trzy elementy:

- 1. szczegółowy opis projektu,
- 2. lista mierzalnych wskaźników projektu,
- 3. wpływ projektu na zasady horyzontalne.

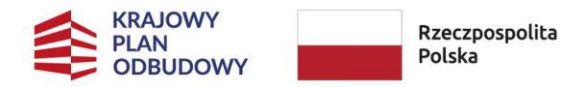

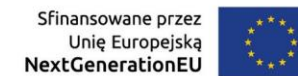

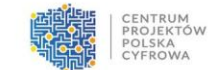

Grant obejmuje zadania w ramach zdefiniowanych trzech obszarów: organizacyjnego,

kompetencyjnego i technicznego.

| ~ |
|---|
| ~ |
| × |
|   |

Każdy ze wskazanych obszarów ma przypisaną, charakterystyczną dla siebie listę rozwiązań bezpieczeństwa, a każde rozwiązanie ma przypisaną, charakterystyczną dla siebie listę produktów, działań i usług.

Dla każdego stosowanego obecnie i planowanego rozwiązania bezpieczeństwa wskaż produkty, działania i usługi bezpieczeństwa, przedstaw ich charakterystykę i opisz i dokonaj oceny zakresu i poziomu jego wdrożenia.

Wskazanie obecnie wdrożonych i planowanych do wdrożenia produktów, działań i usług bezpieczeństwa, dla każdego z rozwiązań bezpieczeństwa, jest realizowane poprzez:

- zaznaczenie wyboru z predefiniowanej listy pozycji najczęściej stosowanych w realizacji danego rozwiązania bezpieczeństwa;
- dodanie innych pozycji ze zbioru pozycji kosztów kwalifikowalnych;
- dodanie innych pozycji spoza zbioru pozycji kosztów kwalifikowalnych, przy czym pozycje te muszą należeć do rozwiązań zdefiniowanych dla obszarów organizacji kompetencji i technologii.

Każde rozwiązanie bezpieczeństwa oceniane jest, dla stanu obecnego, w skali punktowej z przedziału (ND, 0-3), dla stanu planowanego, w skali punktowej z przedziału (ND, 0-3), gdzie poszczególne wartości reprezentują zakres i poziom rozwiązań bezpieczeństwa, które należy rozumieć odpowiednio jako:

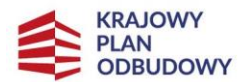

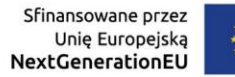

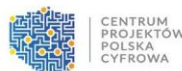

- ND nie dotyczy: nie wnioskuje się o sfinansowanie danego rozwiązania obszarowego bezpieczeństwa;
- 0 brak rozwiązania obszarowego bezpieczeństwa: nie zakupione żadne produkty, usługi lub rozwiązania bezpieczeństwa lub zakupione pojedyncze produkty (oprogramowanie lub sprzęt) ale nie wdrożone;
- 1 niski zakres i poziom rozwiązania obszarowego bezpieczeństwa: zakupione
  i wdrożone pojedyncze produkty (oprogramowanie lub sprzęt) lub usługi, wdrożone
  w minimalnym lub małym zakresie funkcjonalnym, zapewniające niski poziom
  bezpieczeństwa, pokrywające w minimalnym lub małym stopniu dany obszar
  bezpieczeństwa, eksploatowane i utrzymywane z niska atencją, sporadycznie
  i nieregularnie aktualizowane;
- średni zakres i poziom rozwiązania obszarowego bezpieczeństwa: zakupione
  i wdrożone zestawy zintegrowanych produktów (oprogramowanie lub sprzęt) lub
  usług jako spójne rozwiązanie, wdrożone w średnim zakresie funkcjonalnym,
  zapewniające średni poziom bezpieczeństwa, pokrywające w średnim stopniu dany
  obszar bezpieczeństwa, eksploatowane i utrzymywane ze średnią atencją, wyniki
  uzyskanego poziomu bezpieczeństwa analizowane i uwzględniane w aktualizacji
  konfiguracji produktów rozwiązania, regularnie aktualizowane;
- wysoki zakres i poziom rozwiązania obszarowego bezpieczeństwa: zakupione
  i wdrożone zestawy zintegrowanych produktów (oprogramowanie lub sprzęt) lub
  usług jako spójne rozwiązanie, wdrożone w wysokim/pełnym zakresie
  funkcjonalnym, zapewniające wysoki poziom bezpieczeństwa, pokrywające
  w wysokim stopniu dany obszar bezpieczeństwa, eksploatowane, utrzymywane
  i zarządzane z wysoką atencją, wyniki uzyskanego poziomu bezpieczeństwa
  analizowane i uwzględniane w aktualizacji konfiguracji produktów rozwiązania
  i architektury rozwiązania, regularnie aktualizowane.

Procedura oceny obecnych i planowanych do wdrożenia rozwiązań bezpieczeństwa jest następująca:

dla każdego obecnego rozwiązania bezpieczeństwa:

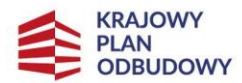

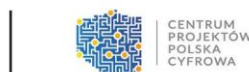

- wskaż z predefiniowanej listy produktów, działań i usług te, które są aktualnie wdrożone i stosowane, poprzez wybór z listy opcji pozycji T (tak) lub N (nie).
- w przypadku stosowania produktów, działań i usług innych niż predefiniowane, wprowadź poprzez wybór z list kosztów kwalifikowanych i/lub poprzez wprowadzenie pozycji spoza listy kosztów kwalifikowanych funkcjami interaktywnymi Wniosku.
- scharakteryzuj i opisz rozwiązania bezpieczeństwa (krótko, ok. 200-250 znaków).
- oceń zakres i poziom rozwiązania bezpieczeństwa w skali punktowej z przedziału (ND, 0-3), zgodnie z zasadami, poprzez wybór z listy opcji pozycji (ND,0,1,2,3).

dla każdego planowanego rozwiązania bezpieczeństwa:

- wskazaż z predefiniowanej listy produktów, działań i usług te, które mają stanowić ich docelowe elementy składowe, poprzez wybór z listy opcji pozycji T (tak) lub N (nie).
- w przypadku planowania do wdrożenia produktów, działań i usług innych niż predefiniowane, wprowadzić poprzez wybór z list kosztów kwalifikowanych i/lub poprzez wprowadzenie pozycji spoza listy kosztów kwalifikowanych funkcjami interaktywnymi wniosku.
- jeśli dotyczy scharakteryzować i opisać rozwiązania bezpieczeństwa (krótko, ok.
   200-250 znaków). Jeśli nie dotyczy: opis nie jest wymagany.
- ocenić zakres i poziom rozwiązania bezpieczeństwa w skali punktowej z przedziału (ND, 0-3), zgodnie z zasadami, poprzez wybór z listy opcji pozycji (ND,0,1,2,3).
- Premiowane są rozwiązania bezpieczeństwa uznane za podnoszące w największym stopniu odporność i mitygujące w największym stopniu aktualnie cyberzagrożenia, tj. Szkolenia z zakresu cyberbezpieczeństwa (poz. 2), Rozwiązanie bezpieczeństwa sieci (poz. 6), Rozwiązania bezpieczeństwa styku sieci internet z usługami wewnętrznymi (poz. 7), Monitorowanie bezpieczeństwa (poz.15), Zarządzanie uprawnieniami użytkowników (poz. 17). Wskazana we Wniosku ocena stanu planowanego dla tych rozwiązań bezpieczeństwa uzyskuje mnożnik \*1,5 (jest powiększana o 50%) w ramach oceny kryterium merytorycznego.

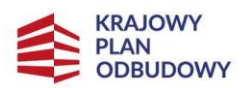

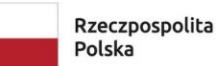

Sfinansowane przez Unię Europejską NextGenerationEU

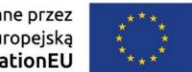

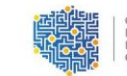

CENTRUM PROJEKTÓW POLSKA CYFROWA

^

~

Zadanie 1 Obszar organizacyjny

| 1 Opt  | racowanie, wdrożenie SZBI                                                                                            |             |                                                                                                    | ^           |
|--------|----------------------------------------------------------------------------------------------------|-------------|----------------------------------------------------------------------------------------------------|-------------|
| Obecne | rozwiązania bezpieczeństwa                                                                                           |             | Planowane rozwiązania bezpieczeństwa                                                                                       |             |
|        | Produkty, działania, usługi bezpieczeństwa                                                                           | Stosowane * | Produkty, działania, usługi bezpieczeństwa                                                                                 | Stosowane * |
| 1.1.1  | Opracowanie, wdrożenie, przegląd, aktualizacja dokumentacji<br>Systemu Zarządzania Bezpieczeństwem Informacji (SZBI) | Wybierz     | 1.1.1 Opracowanie, wdrożenie, przegląd, aktualizacja dokumentacji<br>Systemu Zarządzania Bezpieczeństwem Informacji (SZBI) | Wybierz     |
| 1.1.2  | Audyt SZBI                                                                                                    | Wybierz     | 1.1.2 Audyt SZBI                                                                                                    | Wybierz     |
| 1.1.3  | Audyt zgodności KRI/uoKSC przez wykwalifikowanych audytorów,                                                         | Wybierz     | 1.1.3 Audyt zgodności KRI/uoKSC przez wykwalifikowanych audytorów,                                                         | Wybierz     |
| 1.1.4  | (Re)Certyfikacja SZBI na zgodność z normami                                                                          | Wybierz     | 1.1.4 (Re)Certyfikacja SZBI na zgodność z normami                                                                          | Wybierz     |
| 1.1.5  | Utrzymanie i zarządzanie SZBI                                                                                        | Wybierz     | 1.1.5 Utrzymanie i zarządzanie SZBI                                                                                        | Wybierz     |
| + ir   | ine - dodaj pozycję spoza katalogu                                                                                   |             | + Inne - dodaj pozycję spoza katalogu                                                                                      |             |
| Charak | terystyka i opis obecnego rozwiązania * Ocena *                                                                      |             | Charakterystyka i opis planowanego rozwiązania * Ocena *                                                                   |             |
| Wpi    | sz charakterystykę i opis planowanego<br>viązania Wybierz                                                            | •           | Wpisz charakterystykę i opis planowanego rozwiązania Wybierz                                                               |             |

| Zadanie | 2 | Obszar | kompetencyjny |
|---------|---|--------|---------------|
| Luuumo  | _ | oborai | Rompeteneyjny |

| 1 Szk    | olenia z zakresu cyberbezpieczeństwa                                                                                                    |             |         |                                                                                                    |             | ^ |
|----------|----------------------------------------------------------------------------------------------------|-------------|---------|----------------------------------------------------------------------------------------------------|-------------|---|
| Obecne r | ozwiązania bezpieczeństwa                                                                                                    |             | Planowa | ne rozwiązania bezpieczeństwa                                                                                                    |             |   |
|          | Produkty, działania, usługi bezpieczeństwa                                                                                                    | Stosowane * |         | Produkty, działania, usługi bezpieczeństwa                                                                                                    | Stosowane * |   |
| 2.1.1    | Podstawowe szkolenia (lub dostęp do platform szkoleniowych) budujące<br>świadomość cyberzagrożeń i sposobów ochrony dla pracowników                                                                                                    | Wybierz •   | 2.1.1   | Podstawowe szkolenia (lub dostęp do platform szkoleniowych) budujące<br>świadomość cyberzagrożeń i sposobów ochrony dla pracowników                                                                                                    | Wybierz     | ] |
| 2.1.2    | Szkolenia z zakresu cyberbezpieczeństwa kadry, istotnych z punktu<br>widzenia wdrażanej polityki bezpieczeństwa informacji i systemu<br>zarządzania bezpieczeństwem informacji                                                                         | Wybierz -   | 2.1.2   | Szkolenia z zakresu cyberbezpieczeństwa kadry, istotnych z punktu<br>widzenia wdrażanej polityki bezpieczeństwa informacji i systemu<br>zarządzania bezpieczeństwem informacji                                                                         | Wybierz *   | ] |
| 2.1.3    | Szkolenia specjalistyczne dla kadry zarządzającej i informatyków w zakresie<br>zastosowanych (planowanych do zastosowania) środków bezpieczeństwa<br>w ramach projektu grantowego                                                                      | Wybierz •   | 2.1.3   | Szkolenia specjalistyczne dla kadry zarządzającej i informatyków w zakresie<br>zastosowanych (planowanych do zastosowania) środków bezpieczeństwa<br>w ramach projektu grantowego                                                                      | Wybierz •   | ] |
| 2.1.4    | Szkolenia powiązane z testami socjotechnicznymi, które będą weryfikować<br>świadomość zagrożeń i reakcji personelu, w szczególności reagowanie<br>specjalistów posiadających odpowiednie obowiązki w ramach SZBI w<br>zgodzie z przyjętymi procedurami | Wybierz     | 2.1.4   | Szkolenia powiązane z testami socjotechnicznymi, które będą weryfikować<br>świadomość zagrożeń i reakcji personelu, w szczególności reagowanie<br>specjalistów posiadających odpowiednie obowiązki w ramach SZBI w<br>zgodzie z przyjętymi procedurami | Wybierz •   | ] |
| 2.1.5    | Usługi typu security awareness do symulowanych ataków<br>socjotechnicznych                                                                                                    | Wybierz *   | 2.1.5   | Usługi typu security awareness do symulowanych ataków<br>socjotechnicznych                                                                                                    | Wybierz *   | ] |
| 2.1.6    | Certyfikacja z zakresu cyberbezpieczeństwa: wyrobów (urządzeń i<br>oprogramowania), usług i procesów, certyfikacja kompetencji (osób)                                                                                                    | Wybierz •   | 2.1.6   | Certyfikacja z zakresu cyberbezpieczeństwa: wyrobów (urządzeń i<br>oprogramowania), usług i procesów, certyfikacja kompetencji (osób)                                                                                                    | Wybierz *   | ] |
| 2.1.7    | Szkolenia przygotowujące do certyfikacji z zakresu cyberbezpieczeństwa                                                                                                    | Wybierz *   | 2.1.7   | Szkolenia przygotowujące do certyfikacji z zakresu cyberbezpieczeństwa                                                                                                    | Wybierz 👻   | ] |
| 2.1.8    | Materiały promocyjne i informacyjne upowszechniające wśród pracowników<br>świadomość o cyberzagrożeniach i cyberbezpieczeństwie                                                                                                    | Wybierz *   | 2.1.8   | Materiały promocyjne i informacyjne upowszechniające wśród pracowników<br>świadomość o cyberzagrożeniach i cyberbezpieczeństwie                                                                                                    | Wybierz     | ] |

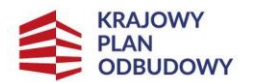

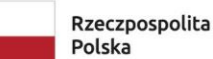

Sfinansowane przez Unię Europejską NextGenerationEU

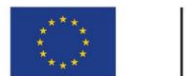

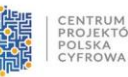

| Zadanie 3 Obszartechniczny                                                | ^ |
|---------------------------------------------------------------------------|---|
| 1 Bezpieczafetwo systemów informatycznych                                 | ~ |
| 2 Bezpieczaństwo www (stron i/bub piatform internetowych)                 | ~ |
| 3 Bezpieczeństwo stacji roboczych                                         | ~ |
| 4 Rozwiązanie bezpieczeństwa sieci                                        | ~ |
| 5 Rozwiązania bezpieczeństwa styku aleci internet z usługami wewnętrznymi | ~ |
| 6 Zwiększenie niezawodności i wydajności                                  | ~ |
| 7 Rozwiązania sieciowe WAN/LAN/WIFI                                       | ~ |
| 8 Rozwiązania wirtualizacyjne                                             | ~ |
| 9 Rozwiązania kopii zapasowych                                            | ~ |
| 10 Redundancja (HA)                                                       | ~ |
| 11 Rozviązania zarządzania operacyjnego                                   | ~ |
| 12 Bezpieczeństwo komunikacji                                             | ~ |
| 13 Monitorowanie bezpieczeństwa                                           | ~ |
| 14 Reagowanie w zakresie bezpieczeństwa                                   | ~ |
| 15 Zarządzanie uprawnieniami użytkowników                                 | ~ |
| 16 Zabezpieczanie dowodów cyfrowych                                       | ~ |

Po wypełnieniu modułu Szczegółowy opis projektu przejdź do zakładki obok - Lista mierzalnych wskaźników produktu. W każdym ze wskazanych obszarów masz możliwość dodania kosztu, poprzez kliknięcie komunikatu "+ Inne – dodaj pozycję spoza katalogu"

| + Inne - doda | aj pozycję spoza katalogu |         |        | + Inne - dodaj pozycję spoza katalogu |
|---------------|---------------------------|---------|--------|---------------------------------------|
| 1.1.6         | Wpisz pozycję spoza listy | Wybierz | Usuń   |                                       |
| 1,1,7         | Wpisz pozycję spoza listy | Wybierz | • Usuń |                                       |
|               |                           |         |        |                                       |

Ważne: Jeśli dodasz pozycję spoza wskazanego katalogu produktów/ działań/usług, pozycja ta powinna znaleźć swe odzwierciedlenie w części budżetowej projektu. Sposób wpisania tej pozycji opisany został w rozdziale 2.2.7.

#### Tytuł projektu Pobierz pdf wniosku sprawdź poprawność sekcji 🖪 Wyślij wniosek Informacje ogólne o Szczegóły Część Oświadczenia i Zakres Grantobiorca projekcie projektu rzeczowy budżetowa załączniki Lista mierzalnych wskaźników projektu Szczegółowy opis projektu Wpływ projektu na zasady horyzontalne Wskaźniki horyzontalne Wskaźniki programowe Wskaźniki własne

### 2.2.4 Lista mierzalnych wskaźników projektu

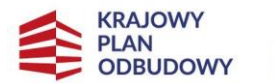

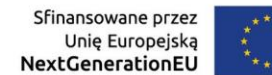

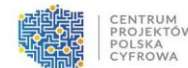

Na końcu każdej pozycji znajdziesz znacznik do listy rozwijalnej. Za jego pomocą, wybierz docelową wartość wskaźników szczegółowych, jakie zostaną osiągnięte poprzez realizację projektu.

| uł projektu                                                                                                    |                  |                       |                             |                     |                             | Pobierz pdf w               | niosku 🥥 sprav              | vdź poprawność sekcji       | 🔹 🖪 Wyślij wn |
|----------------------------------------------------------------------------------------------------|------------------|-----------------------|-----------------------------|---------------------|-----------------------------|-----------------------------|-----------------------------|-----------------------------|---------------|
| ormacje ogólne o projeko                                                                                                 | cie Grantobio    | rca Szczegóły         | projektu Zakres             | rzeczowy C          | zęść budżetowa              | Oświadczenia i załączni     | ki                          |                             |               |
| Szczegółowy opis projek                                                                                                  | tu Lista mier    | rzalnych wskaźników p | rojektu Wpływ p             | rojektu na zasady h | oryzontalne                 |                             |                             |                             |               |
| Wskaźniki horyz                                                                                                    | zontalne         |                       |                             |                     |                             |                             |                             |                             | ^             |
| Wskaźniki rezultatu                                                                                                    | 1                |                       |                             |                     |                             |                             |                             |                             |               |
| Nazwa wskaźnika                                                                                                    | Jednostka miary  | Wartość bazowa        | Wartość docelowa            | Podział na płeć     | Wartość bazowa K            | Wartość bazowa M            | Wartość docelowa K          | Wartość docelowa M          |               |
| Przedsiębiorstwa<br>objęte wsparciem na<br>opracowywanie lub<br>przyjmowanie<br>produktów, usług i<br>procesów cyfrowych | przedsiębiorstwa | 0,0000                | Nie wprowadzono<br>wartości | Nie                 |                             |                             |                             |                             | G             |
| Przedsiębiorstwa<br>objęte wsparciem (w<br>tym: male, również<br>mikro, średnie, duże)                                   | przedsiębiorstwa | 0,0000                | Nie wprowadzono<br>wartości | Nie                 |                             |                             |                             |                             | Ø             |
| Użytkownicy nowych i<br>zmodernizowanych<br>publicznych usług,<br>produktów i procesów<br>cyfrowych                      | użytkownicy/rok  | 0,0000                | Nie wprowadzono<br>wartości | Tak                 | Nie wprowadzono<br>wartości | Nie wprowadzono<br>wartości | Nie wprowadzono<br>wartości | Nie wprowadzono<br>wartości | ß             |

**Ważne!** Przy wskaźnikach horyzontalnych wypełnij tylko wskaźnik – "Użytkownicy nowych i zmodernizowanych publicznych usług, produktów i procesów cyfrowych". W przypadku pozostałych wskaźników wpisz wartość docelową "0".

Wartość bazowa wskaźnika własnego: Liczba podmiotów objętych wsparciem, implementuje się automatycznie i stanowi sumę jednostek podległych objętych wsparciem w ramach projektu wraz z Wnioskodawcą.

Za każdym razem możesz edytować wprowadzone dane, naciskając ikonę ołówka.

| Wskaźniki horyzor                                                                                                    | ntalne                  |                         |                           |                        |                  |                  |                    |                    |   |
|----------------------------------------------------------------------------------------------------|-------------------------|-------------------------|---------------------------|------------------------|------------------|------------------|--------------------|--------------------|---|
| Wskaźniki rezultatu                                                                                                    |                         |                         |                           |                        |                  |                  |                    |                    |   |
| Nazwa wskaźnika<br>Przedsiębiorstwa<br>objęte wsparciem<br>na opracowywanie<br>lub przyjmowanie<br>produktów, usług i<br>procesów<br>cyfrowych | Jednostka miary         | Wartość bazowa          | Wartość docelowa          | Podział na płeć<br>Nie | Wartość bazowa K | Wartość bazowa M | Wartość docelowa K | Wartość docelowa M |   |
| Zapisz Anu<br>Przedsiębiorstwa objęte<br>wsparciem (w tym: małe,<br>również mikro, średnie,                                                    | luj<br>przedsiębiorstwa | Nie wprowadzono wartośc | i Nie wprowadzono wartośc | Nie                    |                  |                  |                    |                    | œ |

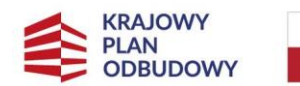

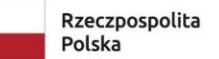

Sfinansowane przez Unię Europejską NextGenerationEU

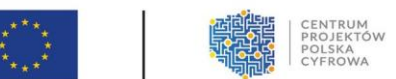

### 2.2.5 Wpływ projektu na zasady horyzontalne

| Szczegółowy opis projektu Lista mierzalnych wskaźników projek                                                  | tu Wpływ projektu na zasady horyzontalne        |                        |   |
|----------------------------------------------------------------------------------------------------|-------------------------------------------------|------------------------|---|
| Zgodność z zasadami horyzontalnymi                                                                             | Czy projekt jest zgodny z zasadą horyzontalną * | Uzasadnienie *         |   |
| Zachowanie zgodności z zasadą równości szans i niedyskryminacji oraz zasad<br>równości szans kobiet i mętczyzn | Wybierz                                         | * • Wpisz uzasadnienie |   |
| Zgodność z zasadą zrównoważonego rozwoju - racjonalne wykorzystywanie<br>zasobów naturalnych                   | Wybierz                                         | *                      | • |
| Zgodność z zasadą "niewyrządzania znaczącej szkody środowisku" (DNSH –<br>"do no significant harm")            | Wybierz                                         | * Vpisz uzasadnienie   | • |
|                                                                                                    |                                                 |                        |   |
|                                                                                                    |                                                 |                        |   |

W sekcji tej opisz wpływ projektu na zasady horyzontalne. W kolumnie za pomocą listy rozwijalnej wybierz, czy projekt jest zgodny z zasadą horyzontalną.

Jesteś zobligowany do uzasadnienia, w jaki sposób zapewnisz zgodność projektu z:

• zasadą równości szans i niedyskryminacji oraz równości kobiet i mężczyzn.

Opisz zgodność projektu z horyzontalnymi zasadami niedyskryminacji i równości szans ze względu na płeć. W szczególności czy projekt nie ogranicza równego dostępu do zasobów (towarów, usług, infrastruktury) ze względu na płeć, pochodzenie rasowe lub etniczne, religię lub przekonania, niepełnosprawność, wiek lub orientację seksualną. Niedyskryminacyjny charakter przedsięwzięcia oznacza konieczność stosowania zasady uniwersalnego projektowania i racjonalnych usprawnień, zapewniających dostępność oraz możliwości korzystania ze wspieranej infrastruktury, w szczególności poprzez zastosowanie Standardów dostępności dla polityki spójności na lata 2021-2027. Opisz również zapewnienie dostępności produktów przedsięwzięcia dla osób z niepełnosprawnościami.

- zasada zrównoważonego rozwoju racionalne
  - zasadą zrównoważonego rozwoju racjonalne wykorzystywanie zasobów naturalnych.

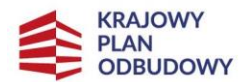

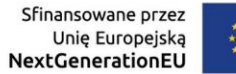

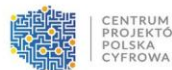

Opisz, czy przedsięwzięcie obejmuje finansowanie działań minimalizujących oddziaływanie działalności człowieka na środowisko. Zasada zrównoważonego rozwoju jest zachowana, jeżeli w ramach przedsięwzięcia zakłada się podejmowanie działań ukierunkowanych na:

- racjonalne gospodarowanie zasobami,
- ograniczenie presji na środowisko,
- uwzględnianie efektów środowiskowych w zarządzaniu,
- podnoszenie świadomości ekologicznej społeczeństwa.

Planowany projekt powinien być zgodny z zasadą: "niewyrządzania znaczącej szkody środowisku" na podstawie Rozporządzenia RRF oraz Wytycznych technicznych dotyczących stosowania zasady "niewyrządzania znaczącej szkody środowisku" na podstawie rozporządzenia ustanawiającego Instrument na rzecz Odbudowy i Zwiększania Odporności. Weryfikacja na etapie oceny wniosku o objęcie wsparciem dotyczy inwestycji, dla których w decyzji implementacyjnej wskazano objęcie przedsięwzięć zasadą DNSH.

• zasadą długotrwałego wpływu przedsięwzięcia na wydajność i odporność gospodarki.

Opisz, czy realizacja projektu zapewnia efekty długoterminowe, tzn. przekraczające ramy czasowe obowiązywania RRF i nie ma charakteru powtarzających się krajowych wydatków budżetowych. Opisz czy:

- nie dojdzie do zmiany własności elementu infrastruktury,
- nie dojdzie do istotnej zmiany wpływającej na charakter przedsięwzięcia, jego celów lub warunków wdrażania, która mogłaby doprowadzić do naruszenia jego pierwotnych celów,
- zapewnią środki finansowe na utrzymanie efektów przedsięwzięcia
   Zakres rzeczowy projektu

Zakres rzeczowy projektu określa i opisuje planowane do poniesienia wydatki. Niezwykle istotne jest, aby rodzaj i zakres planowanych do poniesienia wydatków był rzetelnie zaplanowany. Wraz z budżetem stanowi on podstawę dla weryfikacji kwalifikowalności poniesionych wydatków.

### Zakres rzeczowy projektu podzielony jest na:

Zadanie 1 – Obszar organizacyjny,

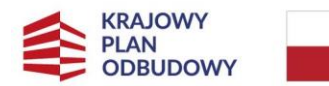

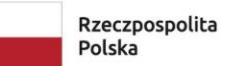

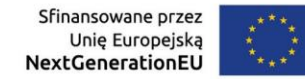

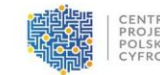

Zadanie 2 – Obszar kompetencyjny,

Zadanie 3 – Obszar techniczny.

#### Koszty pośrednie

| Zakres rzeczowy projektu                                                                                                    |                               |
|----------------------------------------------------------------------------------------------------|-------------------------------|
| rosimy pamiętać o potwierdzeniu informacji o zadaniu przyciskiem "Zapisz pozycję", aby zostało ono dołączone do wniosku przy jego wysłaniu.                                                                                                |                               |
|                                                                                                    | zwiń/rozwiń wszystkie zadania |
| Zadanie 1 - Obszar organizacyjny                                                                                                    | ^                             |
| Nazwa zadania                                                                                                    |                               |
| <ul> <li>Opis działań planowanych do realizacji w ramach wskazanych zadań/czas realizacji/podmiot działania *</li> <li>Wpisz opis działań planowanych do realizacji w ramach wskazanych zadań/czas realizacji/podmiot działania</li> </ul> |                               |
|                                                                                                    | Pozostało znaków: 3000        |
| ole Opis działań planowanych do realizacji w ramach wskazanych zadań/czas realizacji/podmiot działania, jest wymagane<br>- Wydatki rzeczywiście ponoszone                                                                                  |                               |
| Uproszczona metoda rozliczania                                                                                                    |                               |
| Czy rozliczane jako koszty pośrednie                                                                                                    |                               |
| Zapisz pozycję Anuluj                                                                                                    |                               |
| lieprawidłowy wiersz. Popraw go                                                                                                    |                               |
| Zadanie 2 - Obszar kompetencyjny                                                                                                    | ~                             |

Opisz działania planowane do realizacji w ramach wskazanych zadań: czas realizacji/ podmiot działania/ jego zakres. Informacje zawarte w tych polach powinny być kompatybilne z założeniami przedstawionymi w sekcji dotyczącej "Szczegóły projektu".

Pola dotyczące: wydatków rzeczywiście poniesionych, uproszczonej metody rozliczania oraz kosztów pośrednich są wypełniane na stałe.

W przypadku, jeśli nie uzupełnisz edytowalnego pola, pojawi się komunikat: Pole Opis działań planowanych do realizacji w ramach wskazanych zadań/czas realizacji/podmiot działania: jest wymagane oraz Nieprawidłowy wiersz. Popraw go.

### 2.2.6 Część budżetowa

W sekcji część budżetowa masz dwie zakładki:

- zakres finansowy,
- montaż finansowy.

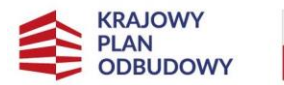

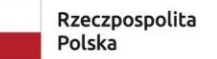

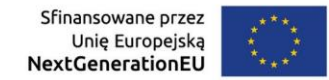

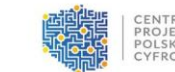

W zakładce zakres finansowy w którym uzupełniasz 4 moduły:

| uł projektu                      | Pol               | bierz pdf wniosku     |                    | wność sekcji 🔹     | 🔺 Wyślij wr               |
|----------------------------------|-------------------|-----------------------|--------------------|--------------------|---------------------------|
| Informacje ogólne o<br>projekcie | Grantobiorca      | Szczegóły<br>projektu | Zakres<br>rzeczowy | Część<br>budżetowa | Oświadczeni<br>załączniki |
| Zakres finansowy                 | Montaż finansowy  |                       |                    |                    |                           |
| Wydatki rzeczy                   | wiście ponoszone  | 9                     |                    |                    | *                         |
| Metoda uprosz                    | czona - stawka ry | czałtowa              |                    |                    | ~                         |
| Deda                             | , hudiatu         |                       |                    |                    |                           |

#### Wydatki rzeczywiście ponoszone:

Maksymalna wysokość przyznanego Grantu dla Projektu wynosi 100% kosztów kwalifikowalnych - informacja ta jest zaimplementowana na stałe w polu "Procent dofinansowania".

| ytuł projektu                      |                                      |                                          |                    | 🞍 Pobierz pdf wniosku     | 🛛 sprawdź poprawność sekcji 🔹      | 🔺 Wyślij wnios |
|------------------------------------|--------------------------------------|------------------------------------------|--------------------|---------------------------|------------------------------------|----------------|
| Informacje ogólne o projekcie      | Grantobiorca Szczegóły proj          | ektu Zakres rzeczowy                     | Część budżetowa    | Oświadczenia i załączniki |                                    |                |
| Zakres finansowy Montaż            | finansowy                            |                                          |                    |                           |                                    |                |
| Wydatki rzeczywiście p             | onoszone                             |                                          |                    |                           |                                    | ^              |
| Procent dofinansowania —<br>100,00 |                                      |                                          |                    |                           |                                    |                |
| Zadanie 1 - Obszar orgar           | nizacyjny                            |                                          |                    |                           |                                    |                |
| Lp.                                | Kategoria kosztów                    | Nazwa kosztu w ramach dane<br>kategorii  | j Cena jednostkowa | Liczba jednostek          | Nazwa kategorii limitu             | Wydatki        |
| 1                                  | 001 . Oprogramowanie<br>antywirusowe | XXXX                                     | 10 000,00          | zł 2,00                   | nie dotyczy                        | 20 000         |
| + Dodaj nowy koszt                 |                                      |                                          |                    | SUMA                      |                                    | 20 000,        |
| <                                  |                                      |                                          |                    |                           |                                    | >              |
| Zadanie 2 - Obszar komp            | etencyjny                            |                                          |                    |                           |                                    |                |
| Lp.                                | Kategoria kosztów                    | Nazwa kosztu w ramach danej<br>kategorii | Cena jednostkowa   | Liczba jednostek          | Nazwa kategorii limitu Wydatki ogó | lem            |
| + Dodaj nowy koszt                 |                                      |                                          |                    | SUMA                      | 0,00                               |                |
| <                                  |                                      |                                          |                    |                           |                                    | >              |

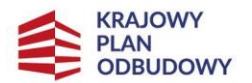

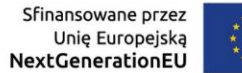

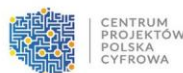

Uzupełniając Wydatki rzeczywiście ponoszone z listy rozwijanej zawierającej kategorie kosztów, wybierz rodzaj produktu/usługi jaki/jakie, zamierzasz ponieść w ramach projektu. Koszty muszą być zgodne z obszarami wsparcia i katalogiem wydatków kwalifikowalnych wskazanymi w Regulaminie Konkursu Grantowego.

Uzupełnij:

- nazwę kosztu w ramach danej kategorii,
- cenę jednostkową wpisujesz kwoty netto,
- liczbę jednostek liczba planowanych do zakupienia produktów/usług,
- nazwę kategorii limitu pole uzupełnione na stałe nie dotyczy.

| Projektu                                       | 1                                                                                             |                                                |                |                                              | Pobierz pdf wniosku                   | <ul> <li>sprawdź poprawne</li> </ul> | ość sekcji 👻 | 🚽 Wyślij wi |
|------------------------------------------------|-----------------------------------------------------------------------------------------------|------------------------------------------------|----------------|----------------------------------------------|---------------------------------------|--------------------------------------|--------------|-------------|
| rmacje ogólne o p                              | projekcie Grantobiorca                                                                        | Szczegóły projektu                             | Zakres rzeczow | wy Część budżetowa                           | Oświadczenia i załączniki             |                                      |              |             |
| akres finansowy                                | / Montaż finansowy                                                                            |                                                |                |                                              |                                       |                                      |              |             |
| Wydatki rze                                    | eczywiście ponoszone                                                                          |                                                |                |                                              |                                       |                                      |              | ^           |
| Procent dofin                                  | inansowania                                                                                   |                                                |                |                                              |                                       |                                      |              | )           |
|                                                |                                                                                               |                                                |                |                                              |                                       |                                      |              |             |
| Zadanie 1 -                                    | - Obszar organizacyjny                                                                        |                                                |                |                                              |                                       |                                      |              |             |
| Zadanie 1 -                                    | - Obszar organizacyjny<br>Wydatki ogólem                                                      | Wydatki kwalifikowalne                         | ۷              | Nydatki niekwalifikowalne                    | Dofinansowanie                        |                                      |              |             |
| Zadanie 1 -                                    | - Obszar organizacyjny<br>Wydatki ogólem                                                      | Wydatki kwalifikowalne                         | v<br>zł        | Wydatki niekwalifikowalne                    | Dofinansowanie                        |                                      |              |             |
| Zadanie 1 -<br>prii limitu                     | - Obszar organizacyjny<br>Wydatki ogólem<br>20 000,00                                         | Wydatki kwalifikowalne                         | v<br>zł        | Wydatki niekwalifikowalne                    | Dofinansowanie<br>20 000,00           |                                      |              |             |
| Zadanie 1 -<br>prii limitu                     | Obszar organizacyjny Wydatki općiem 20 000,00                                                 | Wydatki kwaiifikowalne                         | zł (           | Vydatki niekwalifikowalne                    | Dofinansowanie<br>20 000,00           | Zapisz dane                          | Usuń koszt   |             |
| Zadanie 1 - rti limitu y Inté kategorie kosztó | Obszar organizacyjny           Wydatki ogółem           20 000,00           0,00           ov | Wydatki kwalifikowalne 20 000,00 Pole wymagane | zł (           | Wydatki niekwalifikowalne 0,00 Pole wymegane | Dofinansowanie<br>20 000,00<br>d 0,00 | Zapisz dane                          | Usuń koszt   |             |

W drugiej części wiersza dotyczącego wydatku faktycznie poniesionego, znajdują się kolumny:

- wydatki ogółem suma wydatków kwalifikowalnych i niekwalifikowalnych, sumuje się automatycznie,
- wydatki kwalifikowalne wydatki, które mają być sfinansowane ze środków grantu, mieszczące się w katalogu kosztów kwalifikowalnych znajdującym się w Regulaminie Konkursu Grantowego. Wyliczane przez iloczyn ceny jednostkowej i liczby jednostek,

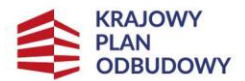

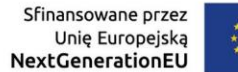

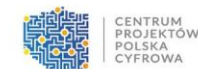

• wydatki niekwalifikowalne- wydatki, które nie mieszczą się w katalogu kosztów kwalifikowalnych.

Po wpisaniu wszystkich planowanych wydatków w ostatniej kolumnie nazwanej Dofinansowanie, pojawi się suma kosztów, zaplanowanych do dofinansowania.

Każdorazowo na końcu wiersza znajduje się przycisk zapisz dane. Po zapisaniu pojawi się możliwość dodania kolejnego kosztu.

Każdy wprowadzony koszt możesz edytować lub usunąć.

Analogicznie należy wypełnić dwa pozostałe zadania dotyczące obszaru kompetencyjnego oraz technicznego.

#### Metoda uproszczona – stawka ryczałtowa

| Metoda uproszczona - s                                                                                     | Metoda uproszczona - stawka ryczałtowa                                |                   |                     |                        |                |                        |  |  |  |  |
|----------------------------------------------------------------------------------------------------|-----------------------------------------------------------------------|-------------------|---------------------|------------------------|----------------|------------------------|--|--|--|--|
| Procent dofinansowania<br>100,00<br>Nazwa kosztu *<br>Koszty pośrednie - 5% od kwalifi<br>Koszty pośrednie | ikowalnych kosztów bezpośrednich                                      |                   |                     |                        |                |                        |  |  |  |  |
| Lp.                                                                                                    | Nazwa kosztu                                                          | Stawka ryczałtowa | Wartość ogółem      | Wydatki kwalifikowalne | Dofinansowanie | Nazwa kategorii limitu |  |  |  |  |
| 1                                                                                                    | Koszty pośrednie - 5% od<br>kwalifikowalnych kosztów<br>bezpośrednich | 5,00              | 11 000,00           | 11 000,00              | 11 000,00      | nie dotyczy            |  |  |  |  |
| + Dodaj nowy koszt                                                                                         |                                                                       | SUMA              | 11 000,00           | 11 000,00              | 11 000,00      |                        |  |  |  |  |
| <                                                                                                    |                                                                       |                   |                     |                        |                | >                      |  |  |  |  |
| Ogółem Metoda uproszczona - Sta                                                                            | wka ryczałtowa, w tym: Wart                                           | ość ogółem        | Wydatki kwalifikowa | Ine                    | Dofinansowanie |                        |  |  |  |  |
| Wszyscy - ogółem                                                                                           | 11 (                                                                  | 000,00            | 11 000,00           |                        | 11 000,00      |                        |  |  |  |  |

W projekcie możesz kwalifikować koszty pośrednie. W ramach tej kategorii masz możliwość wskazania stawki ryczałtowej do 5% wartości Grantu.

W kolumnie Stawka ryczałtowa, wpisz procent jaki chcesz rozliczyć w ramach tej kategorii.

Po wpisaniu procentu, system automatycznie wyliczy kwotę kosztów pośrednich, która pojawi się w kolejnych kolumnach wskazanych w wierszu.

#### Podsumowanie Budżetu

Po wypełnieniu kosztów wpisane poprzednio moduły zostaną automatycznie uwzględnione w następnym module: Podsumowanie budżetu.

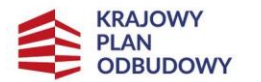

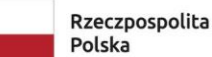

ita Sfinansowane przez Unię Europejską NextGenerationEU

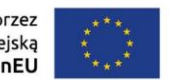

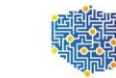

CENTRUM PROJEKTÓW POLSKA CYFROWA

| lydatki rzeczywiście ponoszone       |                |                        |                                          | ~ |
|--------------------------------------|----------------|------------------------|------------------------------------------|---|
| letoda uproszczona - stawka rycza    | Itowa          |                        |                                          | ~ |
| odsumowanie budżetu                  |                |                        |                                          | ^ |
|                                      | Wydatki ogólem | Wydatki kwalifikowalne | Dofinansowanie                           |   |
| Razem w projekcie                    | 0,00           | 0,00                   | 0,00                                     |   |
| Razem rzeczywiście ponoszone         | 0,00           | 0,00                   | 0,00                                     |   |
| Razem uproszczona metoda rozliczania | 0,00           | 0,00                   | 0,00                                     |   |
| Razem koszty bezpośrednie            | 0,00           | 0,00                   | 0,00                                     |   |
| Udział koszty bezpośrednie %         | 0,00           | 0,00                   | 0,00                                     |   |
| Razem koszty pośrednie               | 0,00           | 0,00                   | 0,00                                     |   |
| Udział koszty pośrednie %            | 0,00           | 0,00                   | 0,00                                     |   |
| ydatki w ramach kategorii kosztów    |                |                        |                                          |   |
|                                      | Wydatki ogółem | Wydatki kwalifikowalne | Udział kategorii kosztów w projekcie w % |   |
| Suma                                 | 0,00           | 0,00                   | 0,00                                     |   |

#### Uzasadnienie wysokości i zasadności planowanych kosztów

| Uzasadnienie wysokości i zasadności planowanych kosztów                                                                    | ^                      |
|----------------------------------------------------------------------------------------------------|------------------------|
| Uzasadnienie wysokości i zasadności planowanych kosztów *<br>Wpisz uzasadnienie wysokości i zasadności planowanych kosztów |                        |
|                                                                                                    | Pozostało znaków: 5000 |

#### Pole Uzasadnienie wysokości i zasadności planowanych kosztów jest wymagane.

Wykaż, że wszystkie zaplanowane do poniesienia wydatki są niezbędne do osiągnięcia celu projektu. W opisie odnieś się do wszystkich zaplanowanych kosztów.

W polu tym wpisz informacje uzasadniające ceny poszczególnych produktów i usług jakie zamierzasz sfinansować w ramach projektu.

#### W zakładce dotyczącej montażu finansowego, dane pobierane są automatycznie.

| projektu 🔮 Pobierz pdf wniosku 💿 sprawdź poprawność sekcji 🔹 🗹 Wyślij wnio |                        |                              |                        |                           |                           |                                   |                                             |  |  |  |
|----------------------------------------------------------------------------|------------------------|------------------------------|------------------------|---------------------------|---------------------------|-----------------------------------|---------------------------------------------|--|--|--|
| rmacje ogólne o projekcie                                                  | Grantobiorca Szczeg    | óły projektu Zakres rzeczowy | Część budżetowa        | Oświadczenia i załączniki |                           |                                   |                                             |  |  |  |
| Zakres finansowy Montaż finansowy                                          |                        |                              |                        |                           |                           |                                   |                                             |  |  |  |
| Wydatki ogółem                                                             | Wydatki kwalifikowalne | Dofinansowanie               | Procent dofinansowania | Wkład UE                  | Procent dofinansowania UE | Wkład własny z wydatków<br>ogółem | Wkład własny z wydatków<br>kwalifikowalnych |  |  |  |
| 0,00                                                                       | 0,00                   | 0,00                         | 0,00                   | 0,00                      | 100,00                    | 0,00                              | 0,00                                        |  |  |  |
| w tym bez pomocy publicznej:                                               |                        |                              |                        |                           |                           |                                   |                                             |  |  |  |
| 0,00                                                                       | 0,00                   | 0,00                         | 0,00                   | 0,00                      | 100,00                    | 0,00                              | 0,00                                        |  |  |  |
| 4                                                                          |                        |                              |                        |                           |                           |                                   |                                             |  |  |  |

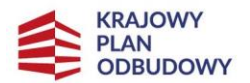

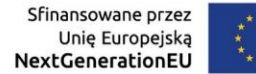

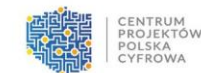

Ważne:

Aby poprawnie spełnić określone wymagania dla wniosku, system wymusza uzupełnienie danych we wszystkich obszarach.

W przypadku, jeśli projekt nie zakłada realizacji działań w którymś z obszarów, postępuj zgodnie ze wskazówkami:

- wybierz pierwszą pozycję z danej kategorii kosztów,
- w nazwie kosztu w ramach danej kategorii wpisz "Nie dotyczy",
- w pozostałych danych dotyczących wartości liczbowych wpisz "0"

#### Przykład:

| bezpieczny Rzą                                                                            | d                              |                                          |                     |                         |                        |               |                       |                            | 4 Pobierz pdf wniosku | sprawdź poprawność sek | kaji 🔹 🛃 tiya |
|-------------------------------------------------------------------------------------------|--------------------------------|------------------------------------------|---------------------|-------------------------|------------------------|---------------|-----------------------|----------------------------|-----------------------|------------------------|---------------|
| nacje ogólne o projekcie                                                                  | Grantsbiorca Sacaególy projek  | tu Zakres rzeczowy                       | Część budzetowa Ośr | viadczenia i załączniki |                        |               |                       |                            |                       |                        |               |
| kres finansowy Mo                                                                         | ntaz finansowy                 |                                          |                     |                         |                        |               |                       |                            |                       |                        |               |
|                                                                                           |                                |                                          |                     |                         |                        |               |                       |                            |                       |                        |               |
| Wydatki rzeczywiście                                                                      | e ponoszone                    |                                          |                     |                         |                        |               |                       |                            |                       |                        |               |
| <ul> <li>Precent dofinansowanie</li> </ul>                                                | a ponoszone                    |                                          |                     |                         |                        |               |                       |                            |                       |                        |               |
| <ul> <li>Wydatki rzeczywiści</li> <li>Precent dofinansowanie</li> <li>190,00</li> </ul>   | e ponoszone                    |                                          |                     |                         |                        |               |                       |                            |                       |                        |               |
| Wydatki rzeczywiści<br>– Precent dofinansowanie<br>10,00<br>Zadanie 1 - Obszar org        | s ponoszone                    |                                          |                     |                         |                        |               |                       |                            |                       |                        |               |
| Wydatki rzeczywiści<br>– Precent dofinansowanie<br>100,00<br>Zadanie 1 - Obszar org<br>La | anizacyjny<br>Kategoria kostów | Nazeo kolato w tamach daroj<br>kazegosti | Cena jednostkowa    | Uzzha jednostek         | Nizewa katego S limitu | Wydaść ogółem | Wystyli kealfikowałne | Wydolfii rickwalifikowalne | Dofinancewarke        |                        |               |

W przypadku, jeśli w części dotyczącej Szczegółów Projektu zaplanowałeś zakup spoza katalogu dostępnego w kategorii kosztów, to aby uwzględnić go w części budżetowej w zakładce zakres finansowy:

- w kolumnie 1 Kategoria kosztów wybierz kategorię pokrewną temu zakupowi, a następnie,
- w kolumnie 2 Nazwa kosztu w ramach danej kategorii doprecyzuj rodzaj wydatku.

### 2.3 Oświadczenia i załączniki

#### Oświadczenia

Obowiązkowo zaznacz, za pomocą checkbox, wszystkie oświadczenia oznaczone gwiazdką.

W przypadku niezaznaczenia któregoś z oświadczeń, w momencie kliknięcia sprawdzenie poprawności sekcji, system wskaże braki jako błędy.

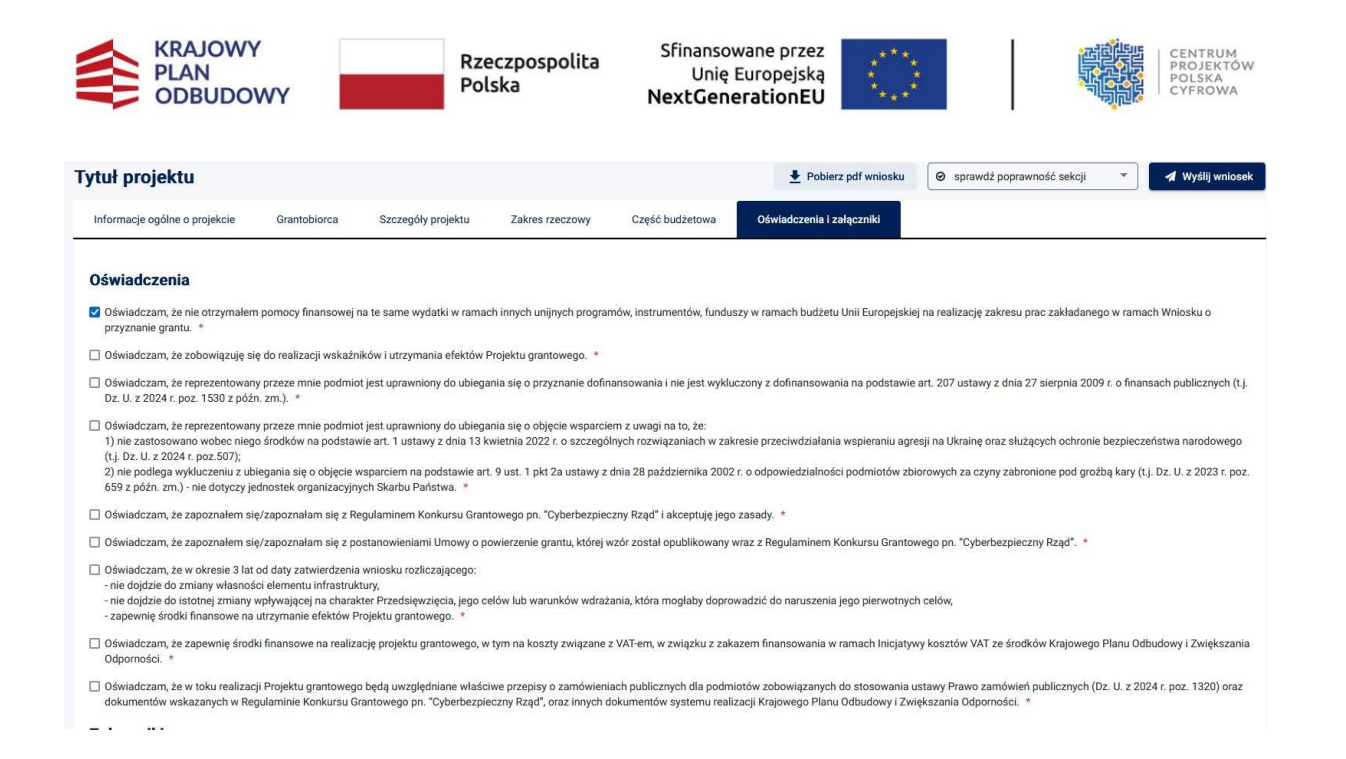

#### Załączniki

Wnioskodawco obowiązkowo do wniosku załącz:

- dokument potwierdzający prawo do reprezentowania Wnioskodawcy,
- wykaz jednostek podległych (jeśli dotyczy) powinien zawierać podstawowe informacje pozwalające zidentyfikować jednostki:

-identyfikator -wpisz numer jednoznacznie identyfikujący podmiot w Systemie Rejestrów Państwowych np. NIP, REGON lub KRS;

rodzaj podmiotu, w przypadku rozbudowanych struktur jednostek podległych, wpisz np.
 Urząd Skarbowy, Komenda Wojewódzka, Delegatura;

 pełna nazwa podmiotu – wpisz pełną nazwę podmiotu w dokumentach formalnych i rejestrach państwowych;

-forma prawna- wpisz formę wynikających z przepisów prawnych określających status prawny i zasady funkcjonowania;

-podstawa prawna podległości - wskaż przepis lub zestaw przepisów, które jednoznacznie wskazują, że podmiot jest podmiotem podległym

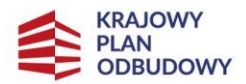

Rzeczpospolita Polska

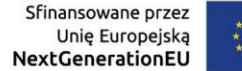

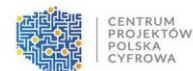

 załączniki do wykazu jednostek podległych – (jeśli dotyczy) - dołączone dokumenty muszą jednoznacznie potwierdzać podległość jednostek wymienionych w wykazie.
 W celu załączenia dokumentów kliknij przycisk Wgraj plik i wybrać plik, który ma zostać załączony ze swojego komputera.

# 3 Składanie wniosku

### 3.1 Zapisywanie zmian

Aby poprawnie złożyć wniosek, musisz wypełnić i zapisać go za pomocą przycisku **Zapisz zmiany** znajdującym się w prawym dolnym rogu.

W lewym górnym rogu po zapisaniu zmian pojawi się komunikat "Wniosek poprawnie zapisany".

| DEPEN I STREAM        |                                                                                                    |                                                                                   |                                                                   |                                                                                                    | Do kofos setil pepottalo 20h 29m 5                                                                | Te @ Przedłuż totic                  |  |  |  |
|-----------------------|----------------------------------------------------------------------------------------------------|-----------------------------------------------------------------------------------|-------------------------------------------------------------------|----------------------------------------------------------------------------------------------------|---------------------------------------------------------------------------------------------------|--------------------------------------|--|--|--|
| CONTRACTOR CONTRACTOR |                                                                                                    |                                                                                   |                                                                   |                                                                                                    |                                                                                                   | Visionek został pomytknie zapisany X |  |  |  |
| 2.2                   | Two www.init. / Tokocca / Devia writeria 44/02/3ca-5c03-4ab5-baf5-3/4600/cc3a/                                                                                                    |                                                                                   |                                                                   |                                                                                                    |                                                                                                   |                                      |  |  |  |
|                       | Cyberbezpieczne Mazowsze                                                                                                    |                                                                                   |                                                                   |                                                                                                    | 🚊 Patri wer jert weisenske                                                                        | • second second •                    |  |  |  |
| 🖻 Lota raborbe        | The second second second second second second second second second second second second second second second s                                                                                                    |                                                                                   |                                                                   |                                                                                                    |                                                                                                   |                                      |  |  |  |
| C Twola anticati      | internezie ogene e projekte standarske statuper pr                                                                                                    | report zakies nacionaly                                                           | Case possions                                                     |                                                                                                    |                                                                                                   |                                      |  |  |  |
| Robert                | Oświadczenia                                                                                                    |                                                                                   |                                                                   |                                                                                                    |                                                                                                   |                                      |  |  |  |
| Thomas                | Oswindczenia checkbox lyp 1                                                                                                    |                                                                                   |                                                                   |                                                                                                    |                                                                                                   |                                      |  |  |  |
| C troop               | Dissolution area lade minte admissibilitational measurement                                                                                                    | no contrative series de carcita constantivo VAV. Aveve                            | respire adams as a set or the sector set administration and       | a name internet internet in the VAT state in the next internet interne | intervision del colle come tran institution. 1                                                    |                                      |  |  |  |
|                       | Olivializzan zo beze misi-eduvaiai contestere organizzate boaz po                                                                                                    | datiu VBT +                                                                       |                                                                   |                                                                                                    |                                                                                                   |                                      |  |  |  |
| E siumpte A           | Obstanting and the standards and a                                                                                                    |                                                                                   |                                                                   |                                                                                                    |                                                                                                   |                                      |  |  |  |
|                       | Commission of the Commission of the                                                                                                    |                                                                                   |                                                                   |                                                                                                    |                                                                                                   |                                      |  |  |  |
|                       | Wylawz comajmewy 2 opcje *                                                                                                    |                                                                                   |                                                                   |                                                                                                    |                                                                                                   |                                      |  |  |  |
|                       | <ul> <li>Connecticiani, an min bydy misgt w sadam sprawb odzystac pominianeg</li> <li>Oskradczam, żo bydy micgt odzystać pominiany ostaniczane krazt pos</li> <li>Oskradczam, że bydy micgt odzystać pominiany ostaniczane krazt po</li> </ul>                                                                                                    | pi outstecore konsta polates VAL Jeo<br>dates VRT.<br>dates VRT example checkber. | artena a supervisioli nd qo saanta megunyarand na maarta holing   | a radije bio innovaća bogaje AVI kraji smrjanih branjanih su stjenih a                                                                                                    | od synkar to het ocht anna hop polision.                                                          |                                      |  |  |  |
|                       | Oświadczenia chockbox typ 3                                                                                                    |                                                                                   |                                                                   |                                                                                                    |                                                                                                   |                                      |  |  |  |
|                       | Zazracz wszystkie wymagane<br>🗟 Ożwiadczem, że nie będę mógł w żadan sposób odzystać poniosioneg                                                                                                    | ge ostatecznie kosztu podatku VAT. Jech                                           | azzelnie zabowięzaję się do zwrotu zrefundowanej w ramach projekt | u części por kasionego podziku VAT, jeżał zaratnieją przesternii umożł wsięce u                                                                                                    | odzyskania lub odliczania tego podstku. *                                                         |                                      |  |  |  |
|                       | Consideration to be the most set of the most set of the most s |                                                                                   |                                                                   |                                                                                                    |                                                                                                   |                                      |  |  |  |
|                       | Oswiadczam, że będę mógł odzyskaź poniesieny ostanecznie koszt po                                                                                                    | danku VIRT.                                                                       |                                                                   |                                                                                                    |                                                                                                   |                                      |  |  |  |
|                       | Załączniki                                                                                                    |                                                                                   |                                                                   |                                                                                                    |                                                                                                   |                                      |  |  |  |
|                       | Shurium weigeneilender v                                                                                                    |                                                                                   |                                                                   | Balloomorrighten / utream tria                                                                                                    | ania aministrienzas estasialeis dis orche concentrationes Breefinients do estimizaria seconia : * |                                      |  |  |  |
| 1                     |                                                                                                    |                                                                                   |                                                                   |                                                                                                    |                                                                                                   |                                      |  |  |  |
|                       | + Wgrol pilk                                                                                                    |                                                                                   |                                                                   | + Wgraj pik Poblerz wz                                                                                                    | zte                                                                                               |                                      |  |  |  |
|                       |                                                                                                    | (the 2 pilleting en                                                               | s 100 MH)                                                         |                                                                                                    | (mass 3 pdb, mass 100 548)                                                                        |                                      |  |  |  |
|                       | Pełnomocnictwo zarządu *                                                                                                    |                                                                                   |                                                                   | Dochody przedsiębionstwa                                                                                                    |                                                                                                   |                                      |  |  |  |
|                       | + Wassi alik                                                                                                    |                                                                                   |                                                                   | + Ware pik                                                                                                    |                                                                                                   |                                      |  |  |  |
|                       |                                                                                                    |                                                                                   |                                                                   |                                                                                                    |                                                                                                   |                                      |  |  |  |
|                       |                                                                                                    | jma, 1 pik m                                                                      | x TOU MUD                                                         |                                                                                                    | (dc Sylkion, max. 100 MI)                                                                         |                                      |  |  |  |
|                       | Straty przedsiębiorstwa *                                                                                                    |                                                                                   |                                                                   | Podatki przedsiębiorstwa                                                                                                    |                                                                                                   |                                      |  |  |  |
|                       | + Mgoj pik                                                                                                    |                                                                                   |                                                                   | + Waysay pitk                                                                                                    |                                                                                                   |                                      |  |  |  |
|                       |                                                                                                    | (de 3 princis, m                                                                  | x. 100 MB                                                         |                                                                                                    | (do 5 pilków, max, 100 MB)                                                                        |                                      |  |  |  |
|                       |                                                                                                    |                                                                                   |                                                                   |                                                                                                    |                                                                                                   |                                      |  |  |  |
|                       |                                                                                                    |                                                                                   |                                                                   |                                                                                                    |                                                                                                   |                                      |  |  |  |
|                       |                                                                                                    |                                                                                   |                                                                   |                                                                                                    |                                                                                                   | D Wyjdž z tormularza 📄 Zopoz zmiony  |  |  |  |

### 3.2 Wyślij wniosek

Po zapisaniu zmian kliknij **Wyślij wniosek**. Jeśli wniosek wymaga dalszego uzupełnienia pojawi się komunikat **Przed wysłaniem wniosku popraw następujące błędy. Popraw je**. Na górze wniosku pojawi się lista błędów, które wymagają poprawy. Dodatkowo, **Grupy**, **Sekcje** i **Pola**, które wymagają poprawy, zostaną oznaczone czerwonym kolorem.

|                                           | KRAJOWY<br>PLAN<br>ODBUDOV | WY | Rzeczpospoli<br>Polska                                                                              | ta <sup>Sfir</sup><br>Nexi       | nansowane przez<br>Unię Europejską<br><b>:GenerationEU</b> | ***                                |                    | CENTRI<br>PROJEC<br>POLSK/<br>CYFRO            | UM<br>(TÓW<br>A<br>WA |
|-------------------------------------------|----------------------------|----|----------------------------------------------------------------------------------------------------|----------------------------------|------------------------------------------------------------|------------------------------------|--------------------|------------------------------------------------|-----------------------|
| CENTRUM<br>PROJEKTOW<br>POLSKA<br>CYFROWA |                            |    |                                                                                                    | Do końca sesji p                 | ozostało: 00h 29m 11:                                      | s C Przedłuż se                    | Uwaga              | lói pierwszy kontekst<br>era błedy. Popraw je. | ×                     |
|                                           | TRULER                     |    | Twoje wnioski / Robocze / <b>Edycja wniosku</b>                                                     | ı #bf8454a5-b2f4-4a              | 70-b3b4-a5b61865e6dd                                       |                                    |                    |                                                |                       |
|                                           |                            |    | Cyberbezpieczny                                                                                     |                                  |                                                            |                                    | 20000 VI           |                                                | -                     |
| ≣                                         | Lista naborów              |    | Rząd                                                                                                | Pob                              | ierz pdf wniosku                                           | <ul> <li>sprawdź popraw</li> </ul> | ność formularza 🔻  | Wyślij wnios                                   | sek                   |
| Ê                                         | Twoje wnioski              | ^  | Przed wysłaniem wniosku poprav                                                                      | v następujące błę                | dy:                                                        |                                    |                    |                                                |                       |
|                                           | Robocze                    |    | <ul> <li><u>Krótki opis projektu: Pole K</u></li> <li><u>Telefon: Pole Telefon: jest</u></li> </ul> | Krótki opis projekti<br>wymagane | u: jest wymagane                                           |                                    |                    |                                                |                       |
|                                           |                            | <  |                                                                                                    |                                  |                                                            |                                    |                    |                                                |                       |
|                                           | Umowy                      | ~  | Informacje ogólne o<br>projekcie                                                                    | Grantobiorca                     | Szczegóły<br>projektu                                      | Zakres<br>rzeczowy                 | Część<br>budżetowa | Oświadczenia i<br>załączniki                   |                       |
|                                           | Symulator                  | *  | Informacje o Grantobiorcy                                                                           | _                                |                                                            |                                    |                    |                                                |                       |

Do poprawnie wypełnionego formularza możesz dotrzeć z menu bocznego po lewej stronie klikając **Twoje wnioski**, a następnie **Robocze**. System wyświetli Listę wniosków roboczych, na której znajduje się wniosek, który przed chwilą został zapisany. Wybierając **3 pionowe kropki**, a następnie **Podgląd** można przejść do podglądu wniosku.

Jeśli wniosek jest poprawnie wypełniony, system wyświetli komunikat **Sukces. Formularz** wypełniony poprawnie.

|                 | UM<br>(TÓW |                                              | Do końca sesji p       | oozostało: 00h 27m 0  | 6s 🕑 Przedłuż s | esję 🔘 Md          | ój pierwszy kontekst<br>eficjentopo 14@cyfra.gov.pl |
|-----------------|------------|----------------------------------------------|------------------------|-----------------------|-----------------|--------------------|-----------------------------------------------------|
| CYFRON          | wa         | Twoje wnioski / Robocze / <b>Edycja wn</b> i | iosku #bf8454a5-b2f4-4 | a70-b3b4-a5b61865e6dd |                 | Formularz wypeł    | niony poprawnie                                     |
| 🚍 Lista naborów |            | Cyberbezpieczny<br>Rząd                      | Pol                    | bierz pdf wniosku     | Sprawdź popraw  | wność formularza 🔻 | 🔺 Wyślij wniose                                     |
| 🖹 Twoje wnioski | ^          | Informacje ogólne o<br>projekcje             | Grantobiorca           | Szczegóły             | Zakres          | Część              | Oświadczenia i<br>załaczniki                        |
| Robocze         |            | projektite                                   |                        | projekta              | 1202011         | butterown          | LuiqoLinii                                          |
| Złożone         | <          | Informacje ogólne o proje                    | ekcie Miejsce          | e realizacji projektu |                 |                    |                                                     |
| Umowy           | ×          | C Program                                    |                        |                       |                 |                    |                                                     |
| Symulator       | <b>~</b>   | Krajowy Plan Odbudowy                        | ı i Zwiększania Odpor  | rności                |                 |                    |                                                     |
|                 |            | C3 Cyberbezpieczeństw                        | 10                     |                       |                 |                    |                                                     |
|                 |            | Działanie                                    | ństwo CyberPL          |                       |                 |                    |                                                     |

### Pamiętaj!

Wniosek może zostać przygotowany i zapisany jako roboczy w każdym momencie, natomiast wysłanie wniosku musi nastąpić w przedziale czasowym, kiedy nabór jest otwarty.

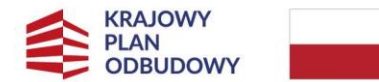

Rzeczpospolita Polska

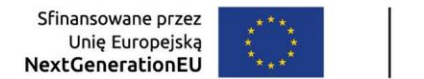

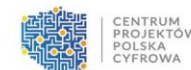

### 3.3 Generowanie PDF wniosku roboczego

Po zalogowaniu się do LSI można wygenerować plik PDF wniosku roboczego. Aby to zrobić w Menu bocznym po lewej stronie kliknij **Twoje wnioski**, a następnie **Robocze**. System wyświetli Listę wniosków. Następnie kliknij **Pobierz pdf wniosku**. Plik zostanie pobrany. Zawiera on wszystkie dane z uzupełnionych sekcji.

| CENTRUM<br>PROJEKTOW<br>POJEKA | Do końca seji pozostało: Oth 28m 15s 🕐 Przedłuż sesję 😢 Mog perwiszy kontekat tempiotopolitych przed                                                                                                    |
|--------------------------------|----------------------------------------------------------------------------------------------------|
| T CYFROWA                      |                                                                                                    |
| 📃 Lista naborów                | lýtur projektu v rozer z por minosku @ speniúž popleminos: seciji v vysli minoski @ speniúž popleminos: seciji v vysli minoski<br>Informacje opšíhe o projekte Grantobiorca Szczegidy projektu Záles rzeczowy Część budzetowa Oświadczenia i załączniki |
| Twoje wnioski ^                |                                                                                                    |
| Robocze                        | informaçie ogéine o projekcie Minjsco realizacij projektu                                                                                                    |
| Złożone                        | Program —<br>Krajowy Plan Odbudowy i Zwiększania Odporności                                                                                                    |
| Symulator v                    | Prioritet                                                                                                    |
|                                | C Distante                                                                                                    |
|                                | Fundusz -<br>Krajowy Plan Odbudowy i Zwiększania Odporności                                                                                                    |

### 3.4 Sprawdzanie poprawności wypełnienia formularza

Po kliknięciu przycisku **Sprawdź poprawność formularza**, pojawi się komunikat "Uwaga. Formularz zawiera błędy. Popraw je." Pola, które wymagają poprawy zaznaczone są czerwonym kolorem.

|                 |   | Twoje wnioski / Robocze / Edycja wniosku #bf8454a5-b2f4-4a70-b2b4-a5261885e6dd                                                                                                    |                                                                                                  |                                                                                                    |                                                                   |
|-----------------|---|----------------------------------------------------------------------------------------------------|--------------------------------------------------------------------------------------------------|----------------------------------------------------------------------------------------------------|-------------------------------------------------------------------|
|                 |   | Cyberbezpieczny Rząd                                                                                                    | 👲 Pobierz pdf wniosku                                                                            | sprawdź poprawność sekcji                                                                                                    | 🔹 🚽 Wyślij wniosek                                                |
| Lista naborów   |   | Przed wysłaniem wniosku popraw następujące błędy:                                                                                                    |                                                                                                  |                                                                                                    |                                                                   |
| ] Twoje wnioski | * | Eorma prawna Grantobiorcy. Pole Forma prawna Grantobiorcy (SPÓLKI Z OGRANICZONA ODPOWIEDZIALNOŚCIA) nie jest.     Telefon: Pole Telefon: iest wymagane                                                                                                    | dozwolona dla tego naboru                                                                        |                                                                                                    |                                                                   |
| Urnowy          | ~ | Pole Mieiscowski, jest wymagane     Adres e-mail. Pole Adres e-mail, jest wymagane                                                                                                    |                                                                                                  |                                                                                                    |                                                                   |
| Symulator       | × | Bazeriszania berenezektóne. Porzen kleók w tableichmisica wymawiance onosawy, został /, zaznaczone, kelorem, czecn     Wiatrakic bazerow. Pole Watrakic docetowa, jest wymawiane     Watrakic bazerow. Pole Watrakic docetowa, jest wymawiane     Watrakic bazerow. Pole Watrakic docetowa, jest wymawiane     Watrakic bazerow. Pole Watrakic docetowa, jest wymawiane     Watrakic bazerow. Pole Watrakic docetowa, jest wymawiane     Watrakic bazerow. Pole Watrakic docetowa, jest wymawiane     Watrakic bazerow. Pole Watrakic docetowa, jest wymawiane     Watrakic bazerow. Pole Watrakic docetowa, jest wymawiane     Watrakic bazerow. Pole Watrakic docetowa, jest wymawiane     Watrakic bazerow. Pole Watrakic docetowa, jest wymawiane     Watrakic bazerow. Pole Watrakic docetowa, jest wymawiane     Watrakic bazerow. Pole Watrakic bazerow, jest wymawiane     Watrakic bazerow. Pole Watrakic bazerow, jest wymawiane     Watrakic bazerow. Pole Watrakic bazerow, jest wymawiane     Watrakic bazerow. Pole Watrakic bazerow, jest wymawiane     Watraki bazerow. Pole Watrakic bazerow, jest wymawiane     Watraki bazerow. Pole Watrakic bazerow, jest wymawiane     Watraki bazerow. Pole Watrakic bazerow, jest wymawiane     Watraki bazerow. Pole Watrakic bazerow, jest wymawiane     Watraki bazerow. Pole Watrakic bazerow, jest wymawiane     Watraki bazerow. Pole Watrakic bazerow, jest wymawiane     Watraki bazerow. Pole Watrakic bazerow, jest wymawiane     Watraki bazerow. Pole Watrakic bazerow, jest wymawiane     Watraki bazerow. Pole Watrakic bazerow, jest wymawiane     Watraki bazerow. Pole Watrakic bazerow, jest wymawiane     Watraki bazerow. Pole Watrakic bazerow jest wymawiane     Watraki bazerow. Pole Watrakic bazerow jest wymawiane     Watraki bazerow. Pole Watrakic bazerow jest wymawiane     Watraki bazerow. Pole Watrakic bazerow jest wymawiane     Watraki bazerow. Pole Watrakic bazerow jest wymawiane     Watraki bazerow. Pole Watrakic bazerow jest wymawiane     Watrakic bazerow jest wymawiane     Watraki bazerow. Pole Watrakich | seora<br>slanowarych do realizacii w zamach wskazan<br>slanowarych do realizaci w zamach wskazan | vch zadań/czas realizaci/nodernos diała<br>neb zadań/czas realizaci/nodernos diała<br>sch zadań/czas realizaci/nodernos diała | ania, jest wymagane<br>ania, jest wymagane<br>ania, jest wymagane |
|                 |   | Informacje općine o projekcie Grantobiorca Szczegóły projektu Zakres rzeczowy Część budzeto                                                                                                    | Oświadczenia i załączniki                                                                        |                                                                                                    |                                                                   |

Jeśli wniosek jest poprawnie uzupełniony, możesz kliknąć przycisk **Wyślij wniosek**. System przejdzie do kolejnego kroku.

|   | KRAJOWY<br>PLAN<br>ODBUDOV                | VY         | Rzeczpospo<br>Polska                                                          | lita <sup>Sf</sup><br>Ne> | inansowane prze<br>Unię Europejs<br>k <b>tGenerationE</b> | ez ****<br>ką * *<br>EU *** |                                     | PROJEKTÓW<br>PROJEKTÓW<br>POLSKA<br>POLSKA<br>CYFROWA |
|---|-------------------------------------------|------------|-------------------------------------------------------------------------------|---------------------------|-----------------------------------------------------------|-----------------------------|-------------------------------------|-------------------------------------------------------|
|   | CENTRUM<br>PROJEKTÓW<br>POLSKA<br>CYFROWA |            |                                                                               | Do końca sesji p          | ozostało: 00h 27m 0                                       | 6s 🕑 Przedłuż se            | sie ()<br>Sukces<br>Formularz wypeł | ój pierwszy kontekst                                  |
|   |                                           | Twoje v    | vnioski / Robocze / <b>Edycja wniosk</b>                                      | ku #bf8454a5-b2f4-4a      | 70-b3b4-a5b61865e6dd                                      | _                           |                                     |                                                       |
|   | Lista naborów                             | Cyb<br>Rzą | erbezpieczny<br>d                                                             | Pob                       | ierz pdf wniosku                                          | Sprawdź poprawi             | ność formularza 🔻                   | 🖌 Wyślij wniosek                                      |
| Ê | Twoje wnioski                             | ^          | nformacje ogólne o<br>projekcie                                               | Grantobiorca              | Szczegóły<br>projektu                                     | Zakres<br>rzeczowy          | Część<br>budżetowa                  | Oświadczenia i<br>załączniki                          |
|   | Robocze                                   |            |                                                                               |                           |                                                           |                             |                                     |                                                       |
|   | Złożone                                   | <          | Informacje ogólne o projekc                                                   | ie Miejsce                | realizacji projektu                                       |                             |                                     |                                                       |
| ۵ | Umowy                                     | -          | - Program                                                                     |                           |                                                           |                             |                                     |                                                       |
| ₿ | Symulator                                 | ~          | Krajowy Plan Odbudowy i Z                                                     | większania Odpor          | ności                                                     |                             |                                     |                                                       |
|   |                                           |            | Priorytet<br>C3 Cyberbezpieczeństwo<br>Działanie<br>C3.1.1. Cyberbezpieczeńst | wo CyberPL                |                                                           |                             |                                     |                                                       |

Na każdym etapie uzupełniania wniosku, możesz sprawdzić poprawność jego wypełnienia. Kliknij przycisk **Sprawdź poprawność sekcji,** wyświetlą się dodatkowe opcje sprawdzenia poprawności grupy oraz formularza.

|     |             | CENTRUM<br>PROJEKTÓW |                                                 |                         |                    |                 |                 | Do końca sesji pozostało: 00h 13m | 43s 🕜 Przedłuż sesję                          | Mój     bene | pierwszy kontekst<br>ficjentoppc14@cyfra.gov.pl |
|-----|-------------|----------------------|-------------------------------------------------|-------------------------|--------------------|-----------------|-----------------|-----------------------------------|-----------------------------------------------|--------------|-------------------------------------------------|
|     |             | CYFROWA              | Twoje wnioski / Robocze / <b>Edycja wniosku</b> | 1bf8454a5-b214-4a70-b31 | 94-a5b61865e6dd    |                 |                 |                                   |                                               |              |                                                 |
|     |             |                      | Cyberbezpieczny Rzą                             | 4                       |                    |                 |                 | Pobierz pdf wniosku               | <ul> <li>sprawdź poprawność sekcji</li> </ul> | •            | <ul> <li>Wyślij wniosek</li> </ul>              |
| III | Lista nabor | ów                   | Informacje ogólne o projekcie                   | Grantobiorca            | Szczegóły projektu | Zakres rzeczowy | Część budżetowa | Oświadczenia i załączniki         | sprawdź poprawność sekcji                     |              |                                                 |
| Ê   | Twoje wnic  | ski                  |                                                 |                         |                    | 8               |                 |                                   | sprawdź poprawność grupy                      |              |                                                 |
|     | Robocze     |                      | Informacje o Grantobiorcy                       |                         |                    |                 |                 |                                   | sprawdź poprawność formularza                 | a            |                                                 |
|     | Złożone     |                      | Liczba jednostek podległyci                     | 1*                      |                    |                 |                 |                                   |                                               |              |                                                 |
|     | Umdwy       |                      | -                                               |                         |                    |                 |                 |                                   |                                               |              |                                                 |

Jeśli wniosek wymaga dalszej poprawy, wyświetli się odpowiedni komunikat w prawym górnym rogu ekranu. Pola, które trzeba poprawić będą oznaczone czerwonym kolorem.

Przycisk **Zapisz zmiany** umożliwia zapisanie wniosku jako wniosek roboczy. Przycisk **Wyjdź z formularza** umożliwia przejście do Listy wniosków roboczych.

| KR/<br>PLA<br>OD                             | JOWY<br>N<br>BUDOWY<br>Polska                                                                                                    | lita Sfinansowane przez<br>Unię Europejską<br>NextGenerationEU | ۲۰۰۰ ۲۰۰۰ ۲۰۰۰ ۲۰۰۰ ۲۰۰۰ ۲۰۰۰ ۲۰۰۰ ۲۰۰                                          | NTRUM<br>IOJEKTÓW<br>ILSKA<br>(FROWA                         |
|----------------------------------------------|----------------------------------------------------------------------------------------------------|----------------------------------------------------------------|---------------------------------------------------------------------------------|--------------------------------------------------------------|
| Extrements                                   | Tregt witzlik/ / Robocce / Elygia witwis #56554651294-6079-5084 estimatedeadd<br>Cyberbezpieczny Rząd<br>Informacja opylate a pozylatek Grantobiorca Szczegóły projektu Zakres tzeczowy                                   | Część buścetowa Oświotczenia i załęczniał                      | De korka sesij pozzatali: 60k 60k 60k 60k 20k 20k 20k 20k 20k 20k 20k 20k 20k 2 | erwszy kontekst<br>intopic filosofia geref<br>Wyślij wniosek |
| Robecce<br>Zozone<br>Dunowy ~<br>Symulator ~ | Informacje optile o projekcie Miejsce nalitacij projektu<br>Program<br>Kajalov Plan Obudovij Zavljatazena Ospornodol<br>Prozpeti<br>C S Cysofregijecanistvo<br>Straljata<br>C S.1.1. Cysofregijecanistvo Optier/E.        |                                                                |                                                                                 |                                                              |
|                                              | Fundaz - Otabutowy Zavększania Odpomości     Kostow - Karo Robutowy Zavększania Odpomości     Kato do Si o C. R. H 104/25     Cysłow Darce W stał     Cysłow Darce W stał     cysłow Darce W stał     cysłow Darce W stał |                                                                |                                                                                 |                                                              |
|                                              | Przykładowy opis<br>– Freidał grantony –<br>Tak                                                                                                    |                                                                | Fensts                                                                          | ało znaków; 1984                                             |
|                                              |                                                                                                    |                                                                | Wyidź z formularza                                                              | Zapisz zmiany                                                |

### 3.5 Podpisywanie i wysyłanie wniosku

Jeśli wniosek jest poprawnie uzupełniony, możesz kliknąć przycisk Wyślij wniosek. Jeśli weryfikacja całego wniosku przebiegnie poprawnie, system przejdzie do kolejnego kroku podpisywania. Podpisywanie wniosku odbywa się przy użyciu zaktualizowanej aplikacji Podpis GOV. Przed podpisaniem warto zapisać zmiany i pobrać wypełniony wniosek w formacie PDF, aby mieć podgląd podpisywanego dokumentu (w aplikacji Podpis GOV podgląd jest niedostępny).

#### Ważne!

Podczas podpisywania i wysyłania wniosku potrzebna będzie aplikacja Podpis GOV w najnowszej dostępnej wersji. Aplikacja ta pozwala podpisać wniosek podpisem kwalifikowanym lub podpisem osobistym (e-dowód). Instrukcja jak skorzystać z dokumentu z warstwą elektroniczną (e-dowód) znajduje się pod linkiem Instrukcja. Certyfikaty kwalifikowane powinny być widoczne w aplikacji Podpis GOV, może być wymagane odświeżenie.

W przypadku braku widoczności certyfikatów kwalifikowanych w aplikacji Podpis GOV, może być konieczny kontakt z wystawcą podpisu kwalifikowanego.

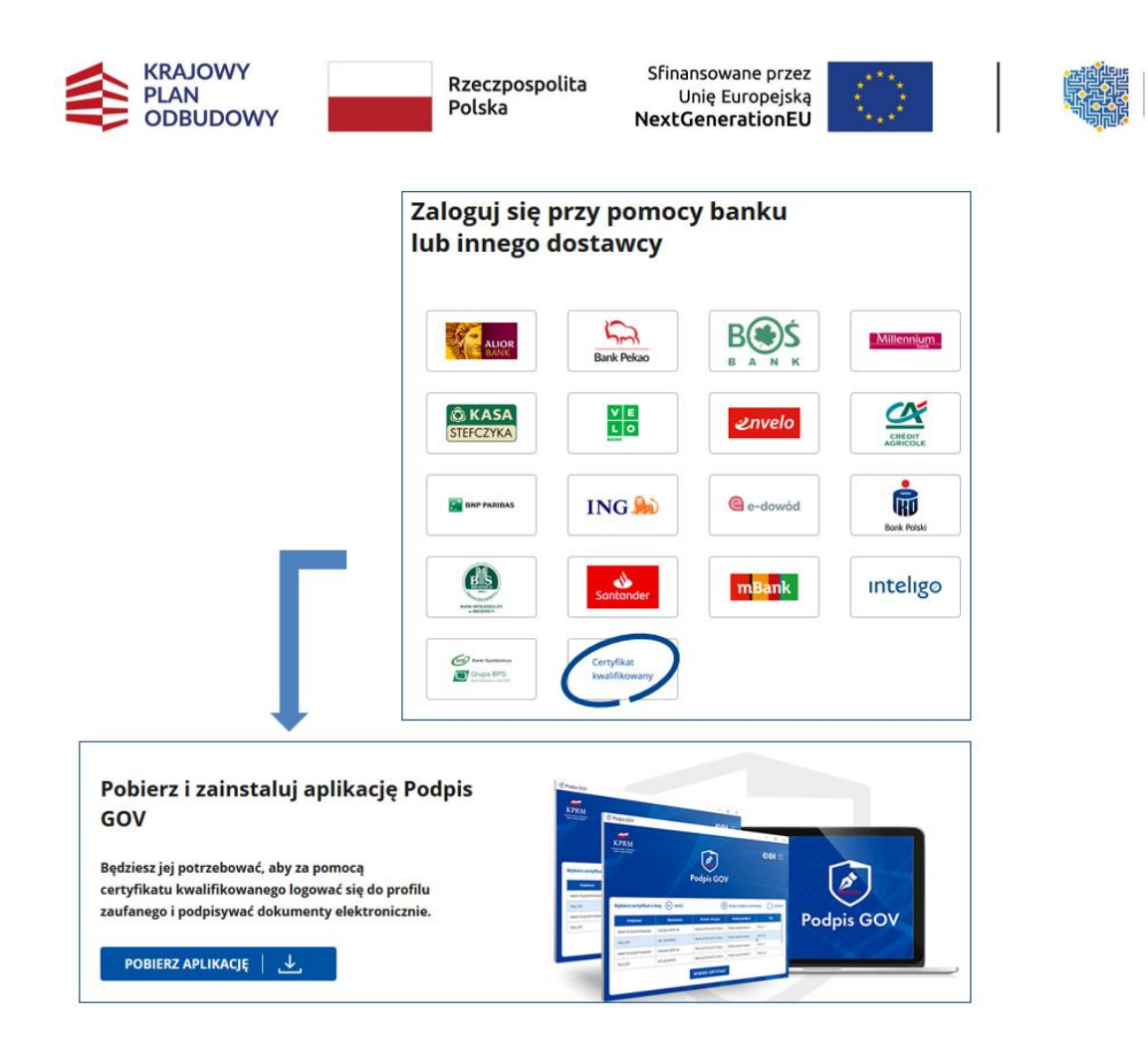

W celu zainstalowania aplikacji Podpis GOV zapoznaj się z instrukcją do Podpis GOV znajdującą się na stronie <u>Profilu Zaufanego</u>: <u>Instrukcje i podręczniki</u>.

Po kliknięciu przycisku **Wyślij wniosek**, jeśli formularz nie zawiera błędów, automatycznie zostanie uruchomiona (zainstalowana i zaktualizowana wcześniej) aplikacja **Podpis GOV**.

W aplikacji **Podpis GOV** należy wskazać preferowany certyfikat, a następnie kliknąć przycisk **Wybierz certyfikat**.

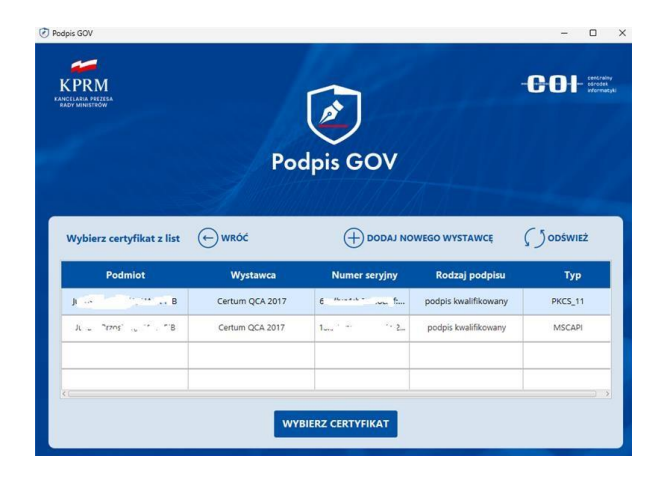

CENTRUM PROJEKTÓW POLSKA

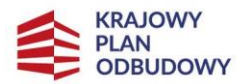

Rzeczpospolita Polska

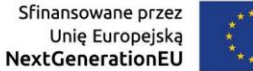

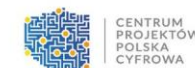

Aby skorzystać z e-dowodu konieczne może okazać się, wskazanie biblioteki programowej dla dostawcy. Proces ten opisany jest w instrukcji pod linkiem <u>Instrukcja</u>. Aby skorzystać z podpisu kwalifikowanego, zazwyczaj wystarczy podłączyć stosowny czytnik urządzenia kryptograficznego z kartą lub tokenem, może to być także specjalny klucz USB w zależności od dostawcy. Jeśli certyfikat(y) nie pojawią się na liście, może być konieczne odczekanie chwili i użycie funkcji **ODŚWIEŻ**.

Jeśli uda się wskazać certyfikat i kliknąć przycisk **Wybierz certyfikat** aplikacja **Podpis GOV** wyświetli okno, gdzie poprosi o PIN do podpisu.

| Podpis GOV                                  | 10.000                                                                | - 0 X                                             |
|---------------------------------------------|-----------------------------------------------------------------------|---------------------------------------------------|
| KPRM<br>KANCILARIA PEZZSA<br>RADY MINISTROW |                                                                       | -COL security<br>security<br>security<br>security |
|                                             |                                                                       | an Albert                                         |
|                                             | Podpis GOV                                                            | V V V V                                           |
|                                             | THE MANINALA AS AS                                                    |                                                   |
| ← wróć                                      |                                                                       |                                                   |
|                                             | Podaj PIN                                                             |                                                   |
|                                             | PIN został nadany przez Ciebie podczas aktywacji wybranego certyfikat | u                                                 |
|                                             |                                                                       |                                                   |
|                                             | АКСЕРТИЈĘ                                                             |                                                   |
|                                             | ~ /                                                                   |                                                   |

W polu **Podaj PIN** wpisz PIN do podpisu kwalifikowanego. Klikamy przycisk **Akceptuję**.

Jeśli proces podpisywania przebiegnie pomyślnie, wniosek zmieni status na Wysłany.

Poprawnie wypełniony, podpisany i wysłany wniosek zostanie zarejestrowany pod numerem nadanym mu przez system, następnie dostanie docelowy numer, który będzie obowiązywał do końca procedowania wniosku.

Informacja o złożeniu wniosku wraz z numerem złożonego wniosku, zostanie przekazana na e-mail wskazany w kontekście pracy, z którego został złożony wniosek.

Podpisany wniosek, można odnaleźć w Menu bocznym, w zakładce **Twoje wnioski** oraz w widoku **Złożone**.

|   | PLAN<br>ODBL                   | DOWY                | R:<br>Pe         | zeczpospolita<br>olska      | Sfinansowane pr<br>Unię Europej<br>NextGeneration | zez ****<br>ską ***<br>EU **** |                                     |                | CENTRUN<br>PROJEKT<br>POLSKA<br>CYFROW | 4<br>ÓW<br>A |
|---|--------------------------------|---------------------|------------------|-----------------------------|---------------------------------------------------|--------------------------------|-------------------------------------|----------------|----------------------------------------|--------------|
|   | CENTRUM<br>PROJEKTOW<br>POLSKA |                     |                  |                             |                                                   |                                |                                     | Mój     benefi | pierwszy konteks<br>cjent@coi.gov.pl   | <i>a</i> ~   |
|   | CTHROWA                        | Lista wniosków złoż | tonych           |                             |                                                   |                                |                                     |                |                                        |              |
|   | Lista naborów                  | Wnioski złożone     | Wnioski wycofane |                             |                                                   |                                |                                     |                |                                        |              |
| ¢ | Twoie wnioski                  | Nazwa naboru        | Nr naboru        | Nr wniosku o dofinansowanie | Tytuł projektu                                    | Data złożenia wniosku          | Status wniosku                      | Operacje       |                                        |              |
|   |                                | Szukaj              | Szukaj           | Szukaj                      | Szukaj                                            | Szukaj                         | Wybierz                             | *              |                                        |              |
|   |                                | Daniel test 21.11   | 2111             | 2111/0002                   | Kamil test 21.11                                  | 21-11-2022 15:33               | <ul> <li>Do sprostowania</li> </ul> | A_ Sp          | rostuj :                               |              |
| Ľ | Zlożone                        |                     |                  |                             |                                                   |                                | Wiersze na stronę: 50 +             | Strong 1 z 1   | $\langle \rangle$                      | ы            |

Po poprawnym podpisaniu wniosku, na wygenerowanym pliku PDF pojawi się symbol ołówka.

| Fundusze Europejskie<br>na Rozwój Cyfrowy | Rzeczpospolita<br>Polska | Dofinansowane przez<br>Unię Europejską | CENTRUM<br>PROJEKTOW<br>POJSKA<br>CYFROWA |
|-------------------------------------------|--------------------------|----------------------------------------|-------------------------------------------|
| Systemowy identyfikator wniosku           |                          | bba960d9-983f-4432-bb3d-9ecf8fe354d8   | 15                                        |

### Pamiętaj!

Po złożeniu wniosku można:

- podejrzeć wniosek (bez możliwości nanoszenia zmian),
- pobrać plik PDF z wnioskiem,
- wycofać wniosek, co wiąże się ze zmianą statusu i rezygnacją złożenia wniosku,
- obejrzeć historię operacji wniosku, w tej sekcji pojawiają się informacje otrzymywane w procesie oceny wniosku.

## 4 Obsługa wniosku o przyznanie grantu

Po zalogowaniu się do LSI masz możliwość składania wniosków o przyznanie grantu, edycji, sprostowania, usunięcia lub ich wycofania, a także możliwość generowania ich w postaci plików PDF. Składanie wniosku opisane zostało w poprzednim rozdziale, w tym przedstawione zostaną pozostałe funkcje.

### 4.1 Edycja wniosku

W systemie LSI możesz edytować wniosek roboczy i złożony. Wniosek złożony można edytować tylko w procesie jego oceny, gdy ekspert oceniający odeśle go do poprawy.

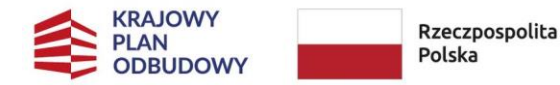

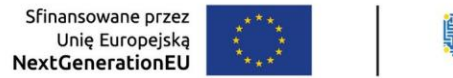

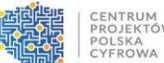

### 4.2 Edycja wniosku roboczego

Aby edytować zapisany wniosek roboczy, z menu bocznego po lewej stronie wybierz

zakładkę Twoje wnioski, a następnie Robocze. System wyświetli Listę wniosków roboczych.

Przy odpowiednim wniosku należy kliknąć przycisk Edytuj.

|   | CENTRUM<br>PROJEKTOW |                                               |                         | Do końca sesji po:       | zostało: 00h 29m 49s 🛛 🕂 Przedłuż sesję | Mój pierwszy kontekst      jankowalski@gmiLcom |
|---|----------------------|-----------------------------------------------|-------------------------|--------------------------|-----------------------------------------|------------------------------------------------|
|   | CYFROWA              |                                               |                         |                          |                                         |                                                |
|   |                      | Lista wniosków roboczych                      |                         |                          |                                         |                                                |
| ∷ | Lista naborów        | Nazwa naboru<br>Szukal                        | Nr naboru<br>Szukal     | Tytuł projektu<br>Szukal | Data dodania wniosku                    | Operacje                                       |
| Ē | Twoje wnioski 🔷      |                                               |                         |                          |                                         | C.7.71                                         |
| Ī | Robocze              | Fundusze Europejskie na Rozwój Cyfrowy (FERC) | FERC.02.02-CS.01-001/23 | Cyberbezpieczny Samorząd | 11-08-2023 11:47                        | 🖉 Edytuj                                       |
|   | Zlożone              |                                               |                         |                          | Wiersze na stronę: 50 👻 Str             | onalzl  < < >>                                 |

System przejdzie do edycji wniosku.

| CENTRUM         |                                                                                                    | Do końca sesji pozostało: 00h 06m | 12s C Przedłuż sesję      | Mój pierwszy kontekst  |
|-----------------|----------------------------------------------------------------------------------------------------|-----------------------------------|---------------------------|------------------------|
| CONTRACT        | Twoge write// / Notocce / Elipsige write/au 40144344744214-4179-bille-attainted                                         |                                   |                           |                        |
| - the state     | Cyberbezpieczny Rząd                                                                                                    | 👲 Pobletz pdf wnłosku             | sprawdź poprawność sekcji | * 🚽 Wysłij wniosek     |
| Twoje wnioski ^ | Informacja ogólne a projektela Grantobiorca Szczególy projeku Zakrea rzeczowy Część budzenowa Obwiadczenia i załączniki |                                   |                           |                        |
| Robocze         | Informacje ogćine o projekcie Miejsce realizacji projektu                                                               |                                   |                           |                        |
| Ziozone         | Program                                                                                                    |                                   |                           |                        |
| Umowy *         |                                                                                                    |                                   |                           |                        |
| 🖨 Symulator 🗸 🗸 | Philophet<br>C3 Cyberbezpieczeństwo                                                                                     |                                   |                           |                        |
|                 | - Dalataria -<br>C3.1.1. Ophrthezpierzantstvo CyberPL                                                                   |                                   |                           |                        |
|                 | - Fundozz                                                                                                    |                                   |                           |                        |
|                 | - Numer natoru                                                                                                    |                                   |                           |                        |
|                 | Tind anjata *                                                                                                    |                                   |                           |                        |
|                 | - Mold roll product *                                                                                                   |                                   |                           |                        |
|                 | - Print annual -                                                                                                    |                                   |                           | Pozostalo znaków: 1984 |
|                 | TA                                                                                                    |                                   |                           |                        |
|                 |                                                                                                    |                                   |                           | _                      |
|                 |                                                                                                    |                                   | Wyjdź z form              | Ularzo Zopisz zmiany   |

Podczas wypełniania formularza pomocne są poniższe funkcje (są one szczegółowo opisane w poprzednim rozdziale):

- pobierz pdf. wniosku,
- sprawdź poprawność sekcji, grupy, formularza,
- wyślij wniosek,
- wyjdź z formularza,
- zapisz wniosek/zmiany.

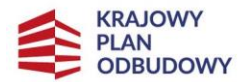

Rzeczpospolita Polska

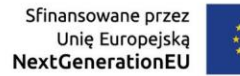

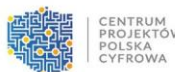

Ponadto przydatne będą informacje zawarte w poprzednim rozdziale dotyczące charakterystyki pól oraz sposobu i oczekiwań co do ich wypełnienia pod kątem merytorycznym.

Po zakończeniu edycji wniosku zapisz zmiany używając przycisku **Zapisz zmiany**. Wybierając przycisk **Wyjdź z formularza** zmiany zostaną anulowane.

### Poprawa wniosku odesłanego do edycji

#### Pamiętaj!

Aby edytować wniosek, który został już wysłany, konieczne jest otrzymanie informacji od pracownika CPPC lub NASK-PIB o możliwości edycji. Na adres e-mail Konta zostanie wysłany odpowiedni komunikat. Wniosek uzyska status **Do edycji**, a w **Historii wniosku** można znaleźć szczegółową informację z dalszymi krokami.

Po zalogowaniu się do LSI, należy wybrać z Menu bocznego po lewej stronie zakładkę **Twoje** wnioski, a następnie **Złożone**.

|   |               | s. |                     |                  |                             |                  |                       |         |                               | 9            | Mój pierwszy kontekst<br>beneficjent@col.gov.pl | · ~ |
|---|---------------|----|---------------------|------------------|-----------------------------|------------------|-----------------------|---------|-------------------------------|--------------|-------------------------------------------------|-----|
|   | CYFROWA       |    | Lista wniosków złoż | tonych           |                             |                  |                       |         |                               |              |                                                 |     |
| = | Lista naborów |    | Wnioski złożone     | Wnioski wycofane |                             |                  |                       |         |                               |              |                                                 |     |
|   |               |    | Nazwa naboru        | Nr naboru        | Nr wniosku o dofinansowanie | Tytul projektu   | Data złożenia wniosku |         | Status wniosku                |              | Operacje                                        |     |
| E | Twoje wnioski | ^  | Szukaj              | Szukaj           | Szukaj                      | Brukaj           | Szukaj .              | ۲       | Wybierz                       | -            |                                                 |     |
|   |               |    |                     |                  |                             |                  |                       |         |                               |              |                                                 |     |
|   | Złożone       |    | Daniel test 21.11   | 2111             | 2111/0002                   | Kamil test 21.11 | 21-11-2022 15:33      |         | <ul> <li>Do edycji</li> </ul> |              | C Edytuj                                        |     |
|   |               |    |                     |                  |                             |                  |                       | Wiersze | na stronę: 50 💌               | Strona 1 z 1 | 1< < > >                                        | E.  |

System wyświetli Listę wniosków złożonych, na liście znajduje się wniosek ze statusem **Do edycji**. W takim wniosku można dokonać zmian.

#### Pamiętaj!

Wniosek odesłany do edycji ma status **Do edycji**. Możesz edytować cały wniosek wraz z załącznikami. Ekspert oceniający wyraźnie wskaże, które dane należy poprawić. <u>Wniosek</u> <u>może być odesłany do poprawy tylko raz. Ważne jest, aby zastosować się do wskazanych</u> <u>uwag!</u>

Przy odpowiednim wniosku w kolumnie **Operacje** należy wybrać opcję **Edytuj**. Można także wybrać **trzy pionowe kropki**.

|   | PL            |           | DOWY              | Rzec<br>Pols     | zpospolita<br><sup>Ka</sup> N | Unię Europejską<br>extGenerationEU |                       |              |                               |              | CENTRUM<br>PROJEKTO<br>POLSKA<br>CYFROWA               | 5w |
|---|---------------|-----------|-------------------|------------------|-------------------------------|------------------------------------|-----------------------|--------------|-------------------------------|--------------|--------------------------------------------------------|----|
|   |               | im<br>Tów |                   |                  |                               |                                    |                       |              |                               | 0            | <b>főj pierwszy kontekst</b><br>eneficijent@col.gov.pl | ~  |
|   | CYPROV        |           | Lista wniosków z  | złożonych        |                               |                                    |                       |              |                               |              |                                                        |    |
|   | Lista naborów |           | Wnioski złożone   | Wnioski wycofane |                               |                                    |                       |              |                               |              |                                                        |    |
| Ê | Twoje wnioski |           | Nazwa naboru      | Nr naboru        | Nr wniosku o dofinansowanie   | Tytul projektu                     | Data złożenia wniosku |              | Status wniosku                |              | Operacje                                               |    |
|   | Roborze       |           | Stukey            | Service)         |                               | State                              |                       |              | Wybierz                       | Ť            |                                                        |    |
|   | 7/02006       |           | Daniel test 21.11 | 2111             | 2111/0002                     | Kamil test 21.11                   | 21-11-2022 15:33      | 9            | <ul> <li>Do edycji</li> </ul> |              | 🖉 Edytuj                                               |    |
|   | LINEON        |           |                   |                  |                               |                                    |                       | Wiersze na s | tronę: 50 🔻                   | Strona 1 z 1 | (< < >                                                 |    |

Przed wysłaniem wniosku skierowanego do edycji pojawi się komunikat z możliwością wpisania dodatkowego wyjaśnienia.

Poprawiony i wysłany wniosek znajduje się w Menu bocznym w zakładce **Twoje wnioski**, w sekcji **Złożone**. Jego status zmienia się na **Poprawiony**.

### 4.3 Sprostowanie wniosku

KDA LONAN

Możesz zostać poproszony przez osobę weryfikującą NASK-PIB o złożenie sprostowania do wniosku. Wówczas na adres e-mail Konta zostanie wysłany odpowiedni komunikat. Komentarz będzie wskazywał dokładną treść do wyjaśnienia.

W **Historii wniosku** możesz przeczytać treść komentarza. Możesz odpowiedzieć na komentarz oraz zobaczyć wszystkie wersje wniosku.

### Pamiętaj!

Nie masz możliwości edycji treści wniosku ani jego załączników, gdy ma on status Do sprostowania.

Możesz sprostować wniosek, po zalogowaniu się do LSI, w **Menu boczne** wybieramy zakładkę **Twoje wnioski**, a następnie **Złożone**.

| CENTRUM<br>PROJEKTOW<br>BOJEKA |                        |              |                             |                  |                       |     |                        |            | Mój pierwszy ka<br>beneficjent@coi.gov; | ontekst 🗸 |
|--------------------------------|------------------------|--------------|-----------------------------|------------------|-----------------------|-----|------------------------|------------|-----------------------------------------|-----------|
| CYFROWA                        | Lista wniosków złożony | ych          |                             |                  |                       |     |                        |            |                                         |           |
| 😑 Lista naborów                | Wnioski złożone Wnios  | ski wycofane |                             |                  |                       |     |                        |            |                                         |           |
|                                | Nazwa naboru           | Nr nabonu    | Nr wniosku o dofinansowanie | Tytul projektu   | Data złożenia wniosku | St  | atus wniosku           |            | Operacje                                |           |
| Twoje wnioski ^                | Snāsj.                 | Szukaj       | Srokaj                      | Szakaj           | Szakaj                | ۲ N | Vybierz                |            |                                         |           |
| Robocze                        |                        |              |                             |                  |                       |     |                        |            |                                         |           |
| Złożone                        | Daniel test 21.11      | 2111         | 2111/0002                   | Kamil test 21.11 | 21-11-2022 15:33      | •   | Do sprostowania        |            | Sprostuj                                | :         |
|                                |                        |              |                             |                  |                       | w   | iersze na stronę: 50 🔹 | Strona 1 r | 1 1 1                                   | > >1      |

System wyświetli Listę wniosków złożonych. Status wniosku zmienił się z **W ocenie** na **Do** sprostowania.

| KRAJON<br>PLAN<br>ODBUD | WY<br>DOWY       | Rzeczpospolita<br>Polska    | Sfinansowane przez<br>Unię Europejską<br>NextGenerationEU |                                    | CENTRUM<br>PROJEKTOW<br>POLSKA<br>POLSKA<br>CYFROWA |
|-------------------------|------------------|-----------------------------|-----------------------------------------------------------|------------------------------------|-----------------------------------------------------|
| Lista wniosków zł       | ożonych          |                             |                                                           |                                    |                                                     |
| Wnioski złożone         | Wnioski wycofane |                             |                                                           |                                    |                                                     |
| Nazwa naboru            | Nr naboru        | Nr wniosku o dofinansowanie | Tytuł projektu                                            | Data złożenia wniosku              | Status wniosku                                      |
| Szukaj                  | Szukaj           | Szukaj                      | Szukaj                                                    | Szukaj                             | ) Wybierz                                           |
| Daniel test 21.11       | 2111             | 2111/0002                   | Kamil test 21.11                                          | 21-11-2022 15:33                   | Do sprostowania                                     |
|                         |                  |                             |                                                           | Wiersze na strone: 50 👻 Strona 1 z | 1  < < > >                                          |

W kolumnie **Operacje** kliknij przycisk **Sprostuj**.

| Lista wniosków złożonych |                             |                  |                       |                                     |            |  |  |  |  |  |  |
|--------------------------|-----------------------------|------------------|-----------------------|-------------------------------------|------------|--|--|--|--|--|--|
| Wnioski złożone          | Wnioski wycofane            |                  |                       |                                     |            |  |  |  |  |  |  |
| oru                      | Nr wniosku o dofinansowanie | Tytuł projektu   | Data złożenia wniosku | Status wniosku                      | Operacje   |  |  |  |  |  |  |
| aj                       | Szukaj                      | Szukaj           | Szukaj                | 🖬 Wybierz 👻                         | $\sim$     |  |  |  |  |  |  |
|                          | 2111/0002                   | Kamil test 21.11 | 21-11-2022 15:33      | <ul> <li>Do sprostowania</li> </ul> | 🖉 Sprostuj |  |  |  |  |  |  |
| •                        |                             |                  |                       |                                     | ,          |  |  |  |  |  |  |
|                          |                             |                  |                       | Wiersze na stronę: 50 👻 Strona 1 z  | 1  < < > > |  |  |  |  |  |  |

System wyświetli stronę **Historia operacji wniosku**. W polu tekstowym napisz sprostowanie, wprowadź swoje uzasadnienie. Pojawi się aktywny przycisk **Odpowiedz**.

Sprostowany wniosek zostanie wysłany. Wniosek zmieni status na odpowiedni, w szczególnych przypadkach uwzględnionych w regulaminie naboru i będzie dla Ciebie widoczny.

| Twoje w     | nioski / wnioski złoż | one / Wniosek \$1           | 28973               |                                                                                                    |                                                     |
|-------------|-----------------------|-----------------------------|---------------------|----------------------------------------------------------------------------------------------------|-----------------------------------------------------|
| Histor      | ia operacji w         | niosku #12/                 | 8973                |                                                                                                    | 🔶 Wróć                                              |
| Dahiara     | Otatus umia alus      | Data amian                  | t tés élecces ils   | V                                                                                                    |                                                     |
|             | Status whiosku        | Data zmian                  | ΟΖΥΙΚΟΨΝΙΚ          | Komentarz                                                                                                    |                                                     |
|             |                       |                             |                     | Wniosek wycofany, bo zauważliśmy brak ważnego dokumentu                                                                                                    | J Bardzo długi komentarz                            |
|             | W ocenie              | 08.02.2022<br>08:23         | Pracownik CPPC      | (max ile znaków?) Wniosek wycofany, bo zauważliśmy brak w<br>długi komentarz Lorem Ipsum dolor więcej                                                                    | ażnego dokumentu Bardzo                             |
|             |                       | Nazwa_załączonego_pliku.pdf |                     |                                                                                                    |                                                     |
|             | Do poprawienia        | 09.02.2022<br>12:48         | Antoni Ciechanowski | Przesyłam wniosek z uzupełnionym dokumentem                                                                                                    |                                                     |
|             | Sprostowany           | 08.02.2022<br>08:23         | Pracownik CPPC      | Wniosek wycofany, bo zauważliśmy brak ważnego dokumentu<br>(max ile znaków?) Wniosek wycofany, bo zauważliśmy brak w<br>długi komentarz Lorem Ipsum dolor <u>więcej</u>  | ı Bardzo długi komentarz<br>ażnego dokumentu Bardzo |
|             |                       |                             |                     | Nazwa_załączonego_pliku.pdf                                                                                                    |                                                     |
|             | Zaakceptowany         | 08.02.2022<br>08:23         | Pracownik CPPC      | Wniosek wycofany, bo zauważliśmy brak ważnego dokumentu<br>(max ile znaków?) Wniosek wycofany, bo zauważliśmy brak w<br>długi komentarz Lorem Ipsum dolor <u>więce</u> j | ı Bardzo długi komentarz<br>ażnego dokumentu Bardzo |
|             |                       |                             |                     | Nazwa_załączonego_pliku.pdf                                                                                                    |                                                     |
| Napisz spre | ostowanie lub załąc   | cz w postaci pliku          | :                   |                                                                                                    | 0 / 3000                                            |
| Napisz s    | prostowanie           |                             |                     |                                                                                                    |                                                     |
|             |                       |                             |                     |                                                                                                    |                                                     |
|             |                       |                             |                     |                                                                                                    | Odpowiedz                                           |

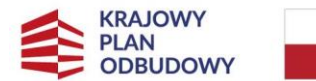

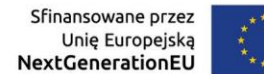

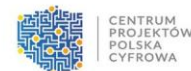

Jeśli klikniesz przycisk **Anuluj**, system wyświetli zapytanie czy na pewno chcemy zaniechać przygotowanie sprostowania. Potwierdź komunikat. potwierdzeniu wrócimy do ekranu wprowadzenia sprostowania.

| 24.11.2022         | naczelnik          | asas             |   |
|--------------------|--------------------|------------------|---|
| Czy na pewno chces | sz anulować pisani | ie sprostowania? |   |
| :z w               |                    |                  |   |
|                    | Nie                | Tak              |   |
|                    |                    |                  |   |
|                    |                    |                  | _ |

Możesz także przygotować wersję roboczą sprostowania. Aby to zrobić, napisz sprostowanie i kliknij przycisk **Zapisz roboczo**.

|   |                   |   |                                                        |                                             |                |           | 2 | Mój pierwszy kontekst<br>beneficjent@col.gov.pl | ~    |
|---|-------------------|---|--------------------------------------------------------|---------------------------------------------|----------------|-----------|---|-------------------------------------------------|------|
|   | POLSKA<br>CYFROWA |   | Twoje wnioski / Wnioski złożo<br>Historia operacji wni | ne∕ <del>Wniosek<i>∎</i>4</del><br>iosku #4 |                |           |   | ← Wróć                                          |      |
| ≣ | Lista naborów     |   | Status wniosku                                         | Data zmiany statusu                         | Użytkownik     | Komentarz |   |                                                 |      |
| Ê | Twoje wnioski     | ^ | Do sprostowania                                        | 24.11.2022                                  | CPPC           | 8585      |   |                                                 |      |
|   |                   |   | Złożony                                                | 21.11.2022                                  | Bartosz Bareja |           |   |                                                 |      |
|   | Złożone           |   | Roboczy                                                | 21.11.2022                                  | Bartosz Bareja |           |   |                                                 |      |
|   |                   | < | Napisz sprostowanie:                                   |                                             |                |           |   | 12/3                                            | 1000 |
|   |                   |   | uzasadnienie                                           |                                             |                |           |   |                                                 |      |
|   |                   |   | Zapisz roboczo                                         | 🔺 Wyślij odpowiedź                          | Anuluj         |           |   |                                                 |      |

System wyświetli zapytanie o potwierdzenie chęci zapisania wersji roboczej sprostowania. Należy potwierdzić klikając **Tak.** 

| 24.11.2022       | naczelnik          | asas                  |  |
|------------------|--------------------|-----------------------|--|
| Czy na pewno chc | esz zapisać wersję | roboczą sprostowania? |  |
| z w              |                    |                       |  |
|                  | Nie                | Tak                   |  |
|                  |                    |                       |  |
|                  |                    |                       |  |

Po poprawnym zapisaniu wersji roboczej sprostowania, w prawym górnym rogu ekranu, wyświetli się komunikat sukcesu.

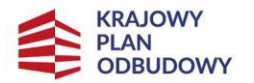

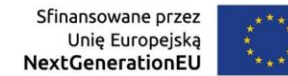

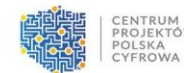

### 4.4 Usunięcie/wycofanie wniosku

Jeśli Wnioskodawca zdecyduje się na rezygnację ze składania wniosku w naborze, a wniosek jest już złożony, możesz go wycofać. Jest to operacja nieodwracalna, wniosek zostanie wycofany z procedury aplikacyjnej

### Usunięcie wniosku o statusie roboczym

Po zalogowaniu się do LSI możesz usunąć wniosek o statusie roboczym. Aby to zrobić należy na ekranie głównym z Menu bocznego po lewej stronie wybrać pozycję **Twoje wnioski**, a następnie **Robocze**. System wyświetli Listę wniosków roboczych. Wybierz odpowiedni wniosek.

Następnie klikając w kolumnie Operacje **Trzy pionowe kropki** przy wniosku i klikając przycisk **Usuń** rozpoczęta zostanie procedura usuwania wniosku.

|        |                            | Lista wn | iosków roboczych    |                                 |                                |                                   |                                       |
|--------|----------------------------|----------|---------------------|---------------------------------|--------------------------------|-----------------------------------|---------------------------------------|
| ≡<br>• | Lista naborów              |          | Nr naboru<br>Szukaj | <b>Tytuł projektu</b><br>Szukaj | Data dodania wniosku<br>Szukaj |                                   | Operacje                              |
| E      | Twoje wnioski ^<br>Robocze | 1        | 0411                | Daniel test wniosku             | 04-11-2022 15:22               |                                   | 🔏 Edytuj 🚺                            |
|        | Złożone 🚽 🕹                |          |                     |                                 | Wiersze na stronę: 50 💌        | Edytuj<br>Strona 1 z 1<br>Podgląd | Edytuj<br>Podgląd                     |
|        |                            |          |                     |                                 |                                |                                   | Historia operacji<br>Wydrukuj wniosek |
|        |                            |          |                     |                                 |                                |                                   | Usuń                                  |

Zanim wniosek zostanie usunięty system poprosi o potwierdzenie wykonania operacji. Potwierdzając operację przyciskiem **Usuń wniosek** dokończymy proces usuwania wniosku, przycisk **Zrezygnuj** przerwie ten proces.

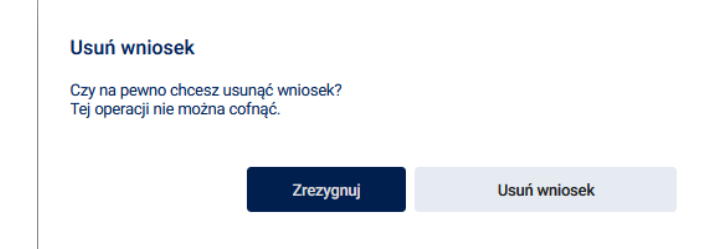

### Pamiętaj!

Usuniętego wniosku nie da się już przywrócić.

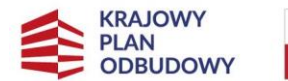

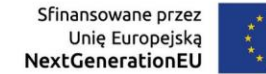

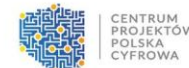

Po poprawnym usunięciu wniosku, w prawym górnym rogu ekranu, wyświetli się komunikat sukcesu.

|              | Mój pierwszy kontekst                 | ~ |
|--------------|---------------------------------------|---|
| $\checkmark$ | Sukces<br>Wniosek 826 został usunięty | × |

### 4.5 Wycofanie wniosku o statusie złożony

Po zalogowaniu się do LSI możesz wycofać wniosek o statusie **Złożony**. Z Menu bocznego po lewej stronie wybieramy **Twoje wnioski**, a następnie **Złożone**. System wyświetli Listę wniosków złożonych.

Wybierz w kolumnie Operacje **Trzy pionowe kropki przy wniosku**, a następnie kliknij **Wycofaj wniosek**.

| CENTRUM<br>PROJEKTOW<br>POJSKA<br>CYFROWA | Lista wniosków z             | łożonych                                                  |                           |                                 |         |                           | Q            | Mój pierwszy kontekst<br>beneficjent@coi.gov.pl | ~ |
|-------------------------------------------|------------------------------|-----------------------------------------------------------|---------------------------|---------------------------------|---------|---------------------------|--------------|-------------------------------------------------|---|
| Lista naborów<br>Twoje wnioski ^          | Wnioski złożone<br>oru<br>uj | Wnioski wycofane<br>Nr wniosku o dofinansowanie<br>Szukaj | Tytul projektu<br>Szukaj. | Data złożenia wniosku<br>Szukaj | Ē       | Status wniosku<br>Wybierz | •            | Operacje                                        |   |
| Robocze<br>Złażone                        | ł                            | 2111/0002                                                 | Kamil test 21.11          | 21-11-2022 15:33                | Wiersze | Złożony na stronę: 50 ▼   | Strona 1 z 1 | Q Podgląd<br>Podgląd<br>Historia operacji       | • |
|                                           |                              |                                                           |                           |                                 |         |                           |              | Pobierz pdf wniosku<br>Wycofaj wniosek          |   |

System wyświetli komunikat do potwierdzenia wycofania wniosku. Potwierdź komunikat klikając przycisk **Wycofaj wniosek**.

| N<br>2 | Wycofaj wniosek<br>Czy na pewno chcesz wyo | cofać wniosek 2111/000 | 2?              | 5   |
|--------|--------------------------------------------|------------------------|-----------------|-----|
|        | Tej operacji nie można co                  | fnąć.                  |                 |     |
|        |                                            |                        |                 |     |
|        |                                            | Zrezygnuj              | Wycofaj wniosek | Nie |
|        |                                            |                        |                 |     |
|        |                                            |                        |                 |     |

Po poprawnym wycofaniu wniosku, w prawym górnym rogu ekranu, wyświetli się komunikat sukcesu.

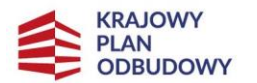

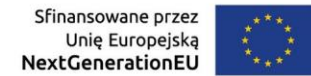

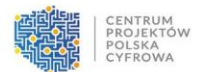

#### Pamiętaj!

Wycofanie wniosku jest operacją nieodwracalną. Wniosek o przyznanie grantu zostanie wycofany z naboru i nie będzie brany pod uwagę w obsłudze wniosków.

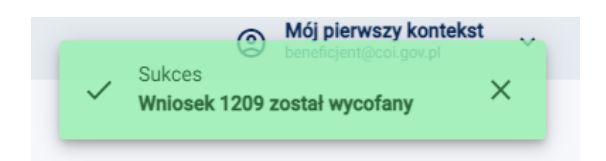

Wycofane wnioski będą widoczne na liście wniosków złożonych w zakładce **Wnioski wycofane**. Nie można ich usunąć. Operacja jest widoczna po stronie CPPC i NASK-PIB. Po wycofaniu wniosku status **Złożony**, zmieni się na **Wycofany**.

|   |                 |                      |                               |                             |                |                       | Mé     ben | <b>ój pierwszy konteks</b><br>eficjent@coi.gov.pl | t ~   |  |
|---|-----------------|----------------------|-------------------------------|-----------------------------|----------------|-----------------------|------------|---------------------------------------------------|-------|--|
|   | CYFROWA         |                      |                               |                             |                |                       |            |                                                   |       |  |
|   |                 | Lista wniosków złożo | onych                         |                             |                |                       |            |                                                   |       |  |
|   |                 | Wajaski zložona      | Wnioski wwoofano              |                             |                |                       |            |                                                   |       |  |
| = | E Lista naborów | WIIIOSKI 21020ITE    | Whitoski wycorane             |                             |                |                       |            |                                                   |       |  |
| 1 | \               | Nazwa naboru         | Nr naboru                     | Nr wniosku o dofinansowanie | Tytuł projektu | Data złożenia wniosku |            | Status<br>wniosku                                 | racje |  |
|   | Twoje wnioski ^ | Szukaj               | Szukaj                        | Szukaj                      | Szukaj         | Szukaj                |            |                                                   |       |  |
|   | Robocze         |                      |                               |                             |                |                       |            |                                                   |       |  |
|   | Złożona         |                      | Brak vmiosków do wyświetlenia |                             |                |                       |            |                                                   |       |  |
|   |                 | <                    |                               |                             |                |                       |            |                                                   | •     |  |